Curriculum Management Guide

# Contents

| Log in                                                             | 3  |
|--------------------------------------------------------------------|----|
| New course form                                                    | 3  |
| Permanent Course (Not Contemporary Topic)                          | 3  |
| Submitter                                                          | 3  |
| GPC                                                                | 9  |
| Program Chair                                                      | 10 |
| Associate Dean                                                     | 11 |
| Registrar's Office                                                 | 12 |
| Contemporary Topic Request                                         | 13 |
| Submitter                                                          | 13 |
| GPC                                                                |    |
| Program Chair                                                      | 19 |
| Registrar's Office                                                 | 20 |
| Change Course Form                                                 | 22 |
| Major change to course (Course number, title, and/or credit hours) | 22 |
| Submitter                                                          | 22 |
| GPC                                                                | 27 |
| Program Chair                                                      | 28 |
| Associate Dean                                                     | 29 |
| Registrar's Office                                                 |    |
| Minor change to course (Course description)                        | 31 |
| Submitter                                                          |    |
| GPC                                                                |    |
| Program Chair                                                      | 37 |
| Registrar's Office                                                 |    |
| Delete Course Form                                                 | 40 |
| Submitter                                                          | 40 |
| GPC                                                                | 43 |
| Program Chair                                                      | 44 |
| Associate Dean                                                     | 44 |

| istrar's Office |
|-----------------|
|-----------------|

# Log in

To log into the Curriculum management system linked <u>here</u>. It is currently using the single sign on.

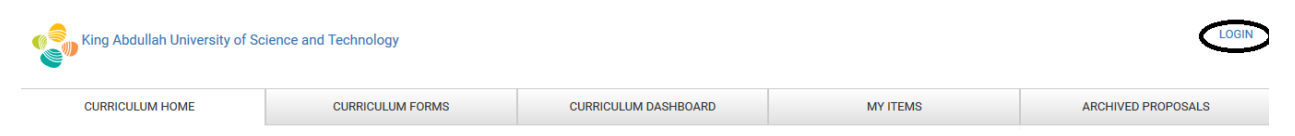

Log in with the same username and password as you log into your system.

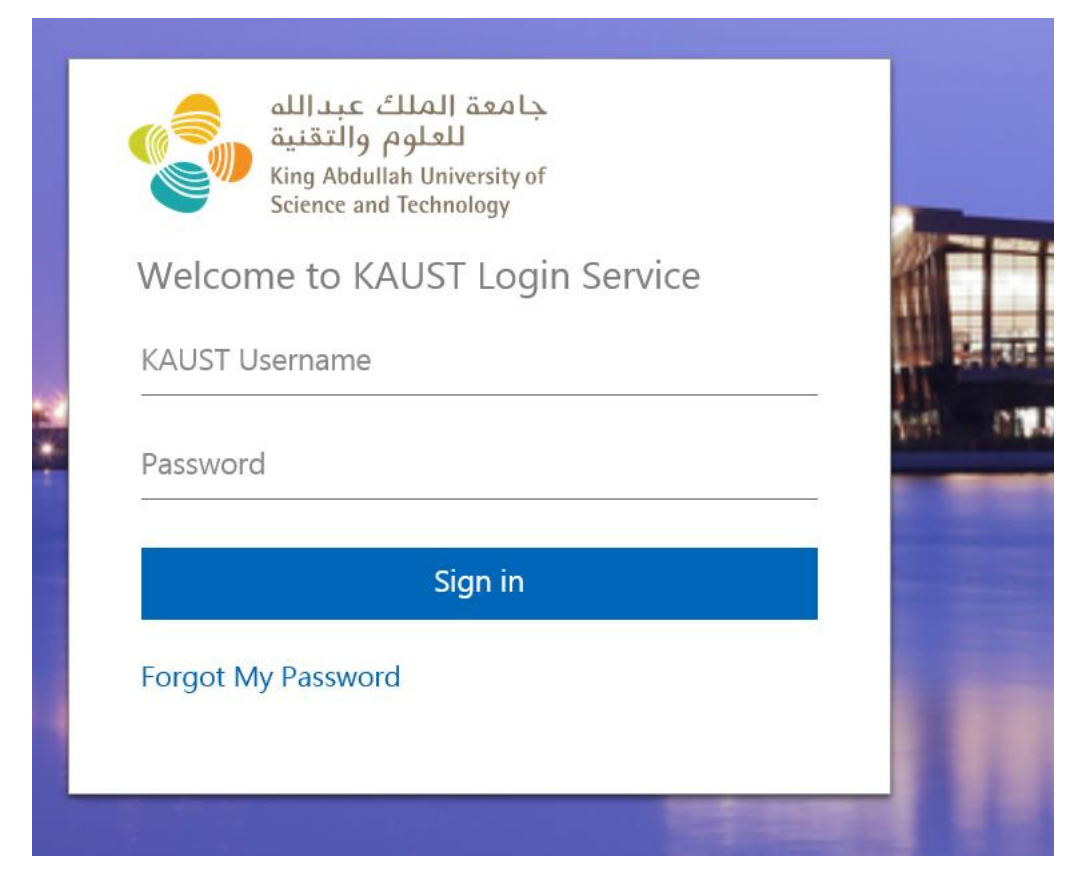

If successful, you should see your name in the top corner of the page.

King Abdullah University of Science and Technology

# New course form

Permanent Course (Not Contemporary Topic)

Submitter

To start a new course form, select it from the list of the right side of the page.

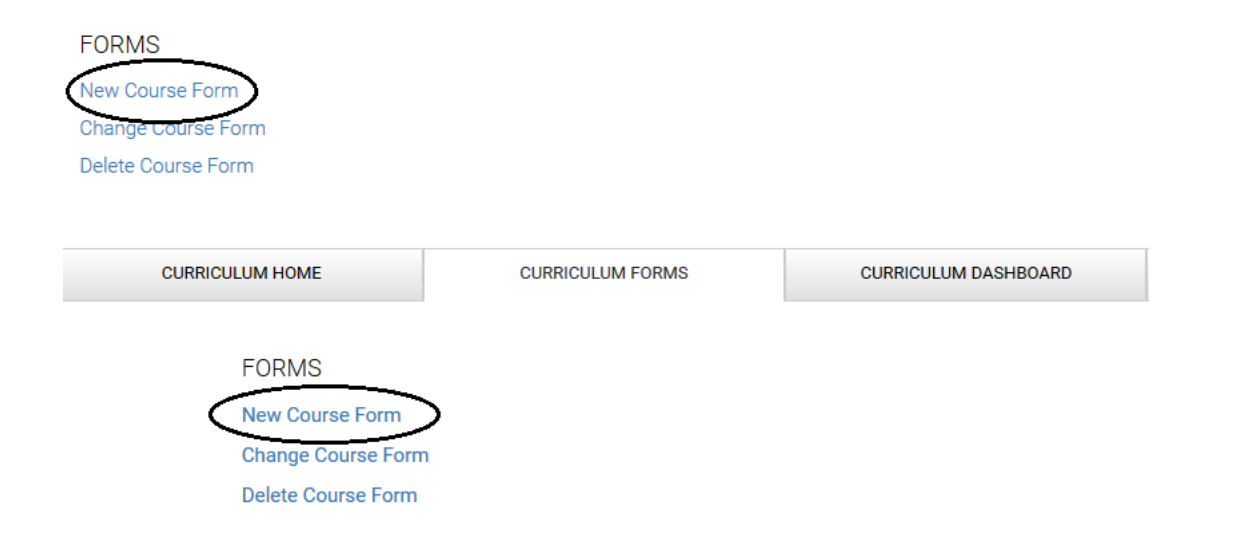

Complete all field related to your course requested. Ensure all of the required fields are completed. And for the question of "Is this course a contemporary topic course" select No. And the request will go through UCC approval.

Please note, if you are completing a request for summer, for week 9-15 on the tentative schedule, please enter N/A.

### NEW COURSE FORM

| Workflow State: Unsubmitted           | NEW COURSE FORM                                                                           |                                                                                                    |                   |
|---------------------------------------|-------------------------------------------------------------------------------------------|----------------------------------------------------------------------------------------------------|-------------------|
| Print this form                       | Division                                                                                  |                                                                                                    | *Required         |
| There are 0 versions of this proposal | Subject Code                                                                              | •                                                                                                    | *Required         |
|                                       | Subject Name                                                                              |                                                                                                    |                   |
|                                       | Is this course a contemporary topic                                                       |                                                                                                    |                   |
| ~                                     | course (294 or 394)?                                                                      | v                                                                                                    | *Required         |
|                                       | Course Number ②<br>(100 level (Foundation), 200 level (MS) or 300                         | level (PhD) ( <b>Optional</b> ; if left blank the Registrar's Office will assign a number)           |                   |
|                                       | Course Title (40 character limit including spaces)                                        |                                                                                                    | *Required         |
|                                       | Starting Semester                                                                         | ×                                                                                                    | *Required         |
|                                       | Starting Academic Year                                                                    |                                                                                                    | *Required         |
|                                       | Course Description *Required                                                              |                                                                                                    |                   |
|                                       | $\begin{array}{c c c c c c c c c c c c c c c c c c c $                                    | , ta (♥)  <br>;:: (* * = = =  ● ∞ ∞ = = = =                                                          |                   |
|                                       |                                                                                           |                                                                                                    |                   |
|                                       |                                                                                           |                                                                                                    |                   |
|                                       | Credit Hours                                                                              |                                                                                                    |                   |
|                                       | Lab Hours                                                                                 |                                                                                                    |                   |
|                                       | Lecture Hours                                                                             |                                                                                                    |                   |
|                                       | Core Requirement                                                                          | v                                                                                                    | Field is Required |
|                                       | Prerequisites<br>(If the prerequisite is knowledge of "subject"<br>Prerequisite Narrative | , please add it to the course description, prerequisite should only be courses in the program guide) |                   |
|                                       | Course List                                                                               |                                                                                                    |                   |
|                                       | Select a Course Add Proposed New Cour                                                     | se                                                                                                   |                   |

Once the form is complete, save the form

| Workflow State: Unsubmitted           | NEW COURSE FORM                                          |                                                                                                   |   |
|---------------------------------------|----------------------------------------------------------|---------------------------------------------------------------------------------------------------|---|
| Print this form                       | Division                                                 | BESE                                                                                              | ~ |
| Save                                  | Subject Code                                             | В                                                                                                 | ~ |
| There are 0 versions of this proposal | Subject Name                                             | Bioscience                                                                                        | _ |
|                                       | Is this course a contemporary topic course (294 or 394)? | No                                                                                                | ~ |
| v.                                    | Course Number ③                                          |                                                                                                   | _ |
|                                       | (100 level (Foundation), 200 level (MS) of               | or 300 level (PhD) ( <b>Optional</b> ; if left blank the Registrar's Office will assign a number) |   |
|                                       | Course Title (40 character limit                         |                                                                                                   |   |
|                                       | including spaces)                                        | Test                                                                                              |   |
|                                       | Starting Semester                                        | Fall                                                                                              | ~ |
|                                       | Starting Academic Year                                   | 2021                                                                                              |   |

### Then submit the form for approval

| Ward flaw Otatas Dark                 | NEW COURSE FORM                                                                                                    |                                                                                                    |
|---------------------------------------|----------------------------------------------------------------------------------------------------|----------------------------------------------------------------------------------------------------|
| Print this form                       | The proposal is unlocked. You must proposal while it is unlocked.                                                                                                    | st lock the proposal to edit it or approve it. This will ensure that your changes are not overwritten by another user. You can still view |
| There are 1 versions of this proposal |                                                                                                    |                                                                                                    |
| 3 Submit                              | Division                                                                                                    | BESE                                                                                                    |
| Remove Proposal                       | Subject Code                                                                                                    | B ~                                                                                                    |
|                                       | Subject Name                                                                                                    | Bioscience                                                                                                    |
|                                       | Is this course a contemporary topic                                                                                                    |                                                                                                    |
|                                       | course (294 or 394)?                                                                                                    | No                                                                                                    |
| ~                                     | Course Number 🕐                                                                                                    |                                                                                                    |
|                                       | (100 level (Foundation), 200 level (MS) or 300                                                                                                    | level (PhD) ( <b>Optional</b> ; if left blank the Registrar's Office will assign a number)                                                |
| Course Title (40 character limit      |                                                                                                    |                                                                                                    |
|                                       | including spaces)                                                                                                    | Test                                                                                                    |
|                                       | Starting Semester                                                                                                    | Fall                                                                                                    |
|                                       | Starting Academic Year                                                                                                    | 2021                                                                                                    |
|                                       | Course Description                                                                                                    |                                                                                                    |
|                                       | $ \widehat{\mathbf{O}} \text{ Source } \left  \begin{array}{c} \mathbf{X} \\ \mathbf{B} \end{array} \right  \stackrel{\bullet}{=} \mathbf{x}_{\mathbf{z}} \\ \mathbf{x}^{\mathbf{z}} \right  \stackrel{\bullet}{=} \mathbf{x}_{\mathbf{z}} \\ \mathbf{x}^{\mathbf{z}} \left  \begin{array}{c} \mathbf{I}_{\mathbf{x}} \\ \mathbf{I}_{\mathbf{z}} \\ \mathbf{z} \\ \mathbf{z} \\ \mathbf$ | . tà   ♥*  <br>∷   #: #: b: b: b: b: b: e: ≡   ●: ♥: ₱   ◘: ☶ =                                                                           |
|                                       | Test                                                                                                    |                                                                                                    |

If you would like to add a comment, you can add it to the pop up box, and then click OK.

Once the form is submitted, it will be sent to the GPC for their approval.

If the course is sent back to you for updates, you can edit the form based on the comment received. You will need to unlock the form. To do so, you will need to click the lock button.

| Markform                            |                                                   | NEW COURSE FORM                                                               |                                                                                                    |
|-------------------------------------|---------------------------------------------------|-------------------------------------------------------------------------------|----------------------------------------------------------------------------------------------------|
| WORNOW                              | Submitter<br>Print this form                      | The proposal is unlocked. You muproposal while it is unlocked.<br>Volume Lock | ist lock the proposal to edit it or approve it. This will ensure that your changes are not overwritten by another user. You can still view the |
| Compar                              | re Versions                                       | Division                                                                      | BESE                                                                                                    |
| There are 6 ver                     | rsions of this proposal                           | Subject Code                                                                  | В                                                                                                    |
| Approve                             |                                                   | Subject Name                                                                  | Bioscience                                                                                                    |
| Remove P                            | Proposal                                          | Is this course a contemporary topic course (294 or 394)?                      | No                                                                                                    |
| of Add a c                          | comment                                           | Course Number ③<br>(100 level (Foundation), 200 level (MS) or 300             | Dievel (PhD) ( <b>Optional</b> ; if left blank the Registrar's Office will assign a number)                                                    |
| Audit Trai                          | il                                                | Course Title (40 character limit                                              |                                                                                                    |
| There a                             | are 6 comments on this proposal.                  | including spaces)                                                             | Test                                                                                                    |
| 6:2<br>Ap                           | 24 AM ET on Monday,<br>oril 26, 2021              | Starting Semester                                                             | Fall                                                                                                    |
| - 🔶 Lir                             | n Phoong                                          | Starting Academic Year                                                        | 2021                                                                                                    |
| Item was mo<br>office to Retu       | oved from Registrar's<br>urned to Submitter       | Course Description                                                            |                                                                                                    |
| 6:1<br>• Ap                         | 18 AM ET on Monday,<br>ril 26, 2021               | $\begin{array}{c c c c c c c c c c c c c c c c c c c $                        | , t3 (\$°'  <br>≔ # # E = = =  ∞ • #  ■ ⊡ ⊞ ≣                                                                                                  |
| Lit<br>Item was mo<br>Dean to Regis | n Phoong<br>wed from Associate<br>istrar's office | Test                                                                          |                                                                                                    |
| 6:1<br>Ap                           | 14 AM ET on Monday,<br>ril 26, 2021 🗸             |                                                                               |                                                                                                    |
|                                     |                                                   |                                                                               |                                                                                                    |
|                                     |                                                   |                                                                               |                                                                                                    |

From there, you can update the form. And once you are done you can save the form and submit it again for approval.

If you would like to add a comment, you can add it to the pop up box, and then click OK.

| M. 18. 01                               | NEW COURSE FORM                                                            |                                                                                            |  |  |
|-----------------------------------------|----------------------------------------------------------------------------|--------------------------------------------------------------------------------------------|--|--|
| Submitter                               | The proposal is locked by you. Onl                                         | y you can edit this proposal until it is explicitly unlocked or submitted for review.      |  |  |
| Print this form                         |                                                                            |                                                                                            |  |  |
| Save                                    | Division                                                                   | BESE                                                                                       |  |  |
| Oceanies Marries                        | Subject Code                                                               | B                                                                                          |  |  |
| There are 6 versions of this proposal   | Subject Name                                                               | Bioscience                                                                                 |  |  |
| Approve                                 | le this source a contemporary topic                                        |                                                                                            |  |  |
|                                         | course (294 or 394)?                                                       | No                                                                                         |  |  |
| Remove Proposal                         | Course Number 🕐                                                            |                                                                                            |  |  |
|                                         | (100 level (Foundation), 200 level (MS) or 300                             | level (PhD) ( <b>Optional</b> ; if left blank the Registrar's Office will assign a number) |  |  |
| Add a comment                           | Course Title (40 character limit                                           |                                                                                            |  |  |
| Audit Trail                             | including spaces)                                                          | Test                                                                                       |  |  |
| There are 6 comments on this            | Starting Semester                                                          | Fall ~                                                                                     |  |  |
| 6:24 AM ET on Monday,                   | Starting Academic Year                                                     | 2021                                                                                       |  |  |
| April 26, 2021                          | Course Description                                                         |                                                                                            |  |  |
| Item was moved from Registrar's         | 🖸 Source 🐰 🔓 💼 📥 🤌 🖸                                                       | 1 f3 ee.                                                                                   |  |  |
| onice to Returned to Submitter          | <b>B</b> $I$ <u>U</u> <b>S</b> $x_z$ $x^z$ $\underline{I}_x$ $\frac{1}{z}$ |                                                                                            |  |  |
| 6:18 AM ET on Monday,<br>April 26, 2021 | Test                                                                       |                                                                                            |  |  |
| Lin Phoong                              |                                                                            |                                                                                            |  |  |
| Item was moved from Associate           |                                                                            |                                                                                            |  |  |
| Dean to Registral s onice               |                                                                            |                                                                                            |  |  |
|                                         |                                                                            |                                                                                            |  |  |
|                                         |                                                                            |                                                                                            |  |  |
|                                         |                                                                            | 4                                                                                          |  |  |
|                                         | Credit Hours                                                               |                                                                                            |  |  |
|                                         | Lab Hours                                                                  |                                                                                            |  |  |

If you want to remove your proposal, you can click the Remove Proposal button.

|                                                                           | NEW COURSE FORM                                                                                                    |                                                                                                    |
|---------------------------------------------------------------------------|----------------------------------------------------------------------------------------------------|----------------------------------------------------------------------------------------------------|
| Worknow State: Returned to<br>Submitter<br>Print this form                | The proposal is unlocked. You mu proposal while it is unlocked. Lock                                                                                                    | st lock the proposal to edit it or approve it. This will ensure that your changes are not overwritten by another user. You can still view the |
| Compare Versions                                                          | Division                                                                                                    | BESE                                                                                                    |
| There are 6 versions of this proposal                                     | Subject Code                                                                                                    | В                                                                                                    |
| Approve                                                                   | Subject Name                                                                                                    | Bioscience                                                                                                    |
| Remove Proposal                                                           | Is this course a contemporary topic course (294 or 394)?                                                                                                    | No                                                                                                    |
| of Add a comment                                                          | Course Number ③<br>(100 level (Foundation), 200 level (MS) or 300                                                                                                    | level (PhD) ( <b>Optional</b> ; if left blank the Registrar's Office will assign a number)                                                    |
| Audit Trail                                                               | Course Title (40 character limit                                                                                                    |                                                                                                    |
| There are 6 comments on this proposal.                                    | including spaces)                                                                                                    | Test                                                                                                    |
| 6:24 AM ET on Monday,<br>April 26, 2021                                   | Starting Semester                                                                                                    | Fall                                                                                                    |
| Lin Phoong                                                                | Starting Academic Year                                                                                                    | 2021                                                                                                    |
| Item was moved from Registrar's<br>office to Returned to Submitter        | Course Description                                                                                                    |                                                                                                    |
| 6:18 AM ET on Monday,<br>April 26, 2021                                   | $ \begin{array}{c c} \hline {\bf O} & \text{Source} & \swarrow & \frown & \hline {\bf O} & & \Rightarrow & O \\ \hline {\bf B} & {\bf I} & \underline{{\bf U}} & {\bf S} & {\bf x}_{z} & {\bf x}^{z} & {\bf I}_{x} &   \\ \vdots \vdots \end{array} $ | は<br>  ② [ ②"  <br>  ○ □ □ □ □ □ □ □ □ □ □ □ □ □ □ □ □ □ □                                                                                    |
| Lin Phoong<br>Item was moved from Associate<br>Dean to Registrar's office | Test                                                                                                    |                                                                                                    |
| 6:14 AM ET on Monday,<br>April 26, 2021                                   |                                                                                                    |                                                                                                    |
|                                                                           |                                                                                                    |                                                                                                    |
|                                                                           |                                                                                                    | A                                                                                                    |

# GPC

| -               |                                                    |                                                                                       |                                                                                                    |
|-----------------|----------------------------------------------------|---------------------------------------------------------------------------------------|----------------------------------------------------------------------------------------------------|
|                 | West-Rev. 01-14-0000                               | NEW COURSE FORM                                                                       |                                                                                                    |
|                 | Print this form                                    | The proposal is unlocked. You m<br>proposal while it is unlocked.<br>Lock             | ust lock the proposal to edit it or approve it. This will ensure that your changes are not overwritten by another user. You can still view the |
| Co<br>There are | mpare Versions<br>2 versions of this proposal      | Division                                                                              | BESE                                                                                                    |
| 🔕 Appr          | ove                                                | Subject Code                                                                          | в 🗸                                                                                                    |
| Send            | to Returned to                                     | Subject Name                                                                          | Bioscience                                                                                                    |
| - Subr          | nitter                                             | Is this course a contemporary topic course (294 or 394)?                              | No                                                                                                    |
| 🤞 Ad            | d a comment                                        | Course Number ③<br>(100 level (Foundation), 200 level (MS) or 30                      | 0 level (PhD) ( <b>Optional</b> ; if left blank the Registrar's Office will assign a number)                                                   |
| Audit           | Trail<br>There are 2 comments on this<br>proposal. | Course Title (40 character limit<br>including spaces)                                 | Test                                                                                                    |
|                 | 6:12 AM ET on Monday,<br>April 26, 2021            | Starting Semester                                                                     | Fall                                                                                                    |
| Item wa         | Lin Phoong                                         | Starting Academic Year                                                                | 2021                                                                                                    |
| 1               |                                                    | Course Description                                                                    |                                                                                                    |
| 1               | 6:11 AM ET on Monday,<br>April 26, 2021            | O Source   X □ □ ↓ →   0     B I U 5 × <sub>2</sub> × <sup>2</sup> I <sub>x</sub>   2 | :□[作 作] ■ ● ● ● ■ ■ ■ ■ ■ ■ ■ ■ ■ ■ ■ ■ ■ ■ ■                                                                                                  |
| Item wa         | Lin Phoong<br>as moved from to Draft               | Test                                                                                  |                                                                                                    |
| Item ci         | reated                                             |                                                                                       |                                                                                                    |
|                 |                                                    |                                                                                       |                                                                                                    |
|                 | ~                                                  |                                                                                       |                                                                                                    |
|                 |                                                    |                                                                                       |                                                                                                    |
|                 |                                                    |                                                                                       |                                                                                                    |

If you would like to add a comment, you can add it to the pop up box, and then click OK.

If the form does not meet the requirements, you can send the form back to the submitter to update the form.

If you would like to add a comment, you can add it to the pop up box, and then click OK.

## Program Chair

|                    |                                               | NEW COURSE FORM                                                                                                    |                                                                                                    |
|--------------------|-----------------------------------------------|----------------------------------------------------------------------------------------------------|----------------------------------------------------------------------------------------------------|
| Workflov           | w State: Program Chair<br>Print this form     | The proposal is unlocked. You m<br>proposal while it is unlocked.<br>Lock                                                                                                    | ust lock the proposal to edit it or approve it. This will ensure that your changes are not overwritten by another user. You can still view the |
| Cor<br>There are   | mpare Versions<br>3 versions of this proposal | Division                                                                                                    | BESE                                                                                                    |
| Approx             | ove                                           | Subject Code                                                                                                    | B                                                                                                    |
| Send               | to Returned to                                | Subject Name                                                                                                    | Bioscience                                                                                                    |
| Subr               | hitter                                        | Is this course a contemporary topic course (294 or 394)?                                                                                                    | No                                                                                                    |
| d 🎸                | d a comment                                   | Course Number (2)<br>(100 level (Foundation), 200 level (MS) or 30                                                                                                    | 0 level (PhD) ( <b>Optional;</b> if left blank the Registrar's Office will assign a number)                                                    |
| Audit <sup>-</sup> | Trail                                         | Course Title (40 character limit                                                                                                    |                                                                                                    |
| т                  | here are 3 comments on this proposal.         | including spaces)                                                                                                    | Test                                                                                                    |
|                    | 6:13 AM ET on Monday,<br>April 26, 2021       | Starting Semester                                                                                                    | Fall                                                                                                    |
| •                  | Lin Phoong                                    | Starting Academic Year                                                                                                    | 2021                                                                                                    |
| Item wa<br>Progran | is moved from GPC to<br>n Chair               | Course Description                                                                                                    |                                                                                                    |
|                    | 6:12 AM ET on Monday,<br>April 26, 2021       | $ \begin{array}{c c} \hline \bullet & \text{Source} & \swarrow & \frown & \hline \bullet & \bullet & \bullet & \bullet \\ \hline \bullet & I & \underline{U} & \mathbf{S} & \mathbf{x}_{a} & \mathbf{x}^{a} & I_{\mathbf{x}} & \downarrow_{a}^{a} \end{array} $ | [1] (本) (本) (本) (本) (本) (本) (本) (本) (本) (本)                                                                                                    |
| Item wa            | Lin Phoong<br>as moved from Draft to GPC      | Test                                                                                                    |                                                                                                    |
| 1                  | 6:11 AM ET on Monday,<br>April 26, 2021       |                                                                                                    |                                                                                                    |
|                    |                                               |                                                                                                    |                                                                                                    |

If you would like to add a comment, you can add it to the pop up box, and then click OK.

If the form does not meet the requirements, you can send the form back to the submitter to update the form.

If you would like to add a comment, you can add it to the pop up box, and then click OK.

### Associate Dean

| ·                                                     | NEW COURSE FORM                                                                                                    |                                                                                                    |
|-------------------------------------------------------|----------------------------------------------------------------------------------------------------|----------------------------------------------------------------------------------------------------|
| Workflow State: Associate<br>Dean<br>Print this form  | The proposal is unlocked. You muproposal while it is unlocked.<br>Lock                                                                                                    | st lock the proposal to edit it or approve it. This will ensure that your changes are not overwritten by another user. You can still view the |
| Compare Versions                                      | Division                                                                                                    | BESE                                                                                                    |
| There are 4 versions of this proposal                 | Subject Code                                                                                                    | В                                                                                                    |
| Approve                                               | Subject Name                                                                                                    | Bioscience                                                                                                    |
| Send to Returned to Submitter                         | Is this course a contemporary topic course (294 or 394)?                                                                                                    | No                                                                                                    |
| 3 Add a comment                                       | Course Number (2)<br>(100 level (Foundation), 200 level (MS) or 300                                                                                                    | level (PhD) ( <b>Optional</b> ; if left blank the Registrar's Office will assign a number)                                                    |
| Audit Trail<br>There are 4 comments on this           | Course Title (40 character limit including spaces)                                                                                                    | Test                                                                                                    |
| proposal.<br>6:14 AM ET on Monday,<br>April 26, 2021  | Starting Semester                                                                                                    | Fall                                                                                                    |
| Lin Phoong                                            | Starting Academic Year                                                                                                    | 2021                                                                                                    |
| Item was moved from Program Chai<br>to Associate Dean | Course Description                                                                                                    |                                                                                                    |
| 6:13 AM ET on Monday,                                 | $ \begin{array}{c c} \hline {\bf O} & \text{Source} & \\ \hline {\bf S} & I & \\ \hline {\bf B} & I & \\ \hline {\bf U} & {\bf S} & \\ \hline {\bf x}_{a} & \mathbf{x}^{a} & \\ \hline {\bf I}_{x} & \\ \hline {\bf x}_{a} & \\ \hline {\bf x}_{a} & \\ \hline \hline {\bf x}_{a} & \\ \hline \hline {\bf x}_{a} & \\ \hline \hline \hline {\bf x}_{a} & \\ \hline \hline \hline \hline {\bf x}_{a} & \\ \hline \hline {$ | [1](1)(1)(1)(1)(1)(1)(1)(1)(1)(1)(1)(1)(1)(                                                                                                   |
| April 26, 2021                                        | Test                                                                                                    |                                                                                                    |
|                                                       |                                                                                                    | 4                                                                                                    |

If you would like to add a comment, you can add it to the pop up box, and then click OK.

If the form does not meet the requirements, you can send the form back to the submitter to update the form.

If you would like to add a comment, you can add it to the pop up box, and then click OK.

### Registrar's Office

Review the form submitted, and after the UCC meeting and if the course is approved, approve the form. The form will be moved into SmartCatalog, and you can create the course in SLcM.

If the form does not meet the requirements, you can send the form back to the submitter to update the form.

|                                                             | NEW COURSE FORM                                                                                                    |                                                                                                    |  |
|-------------------------------------------------------------|----------------------------------------------------------------------------------------------------|----------------------------------------------------------------------------------------------------|--|
| Workflow State: Registrar's office Print this form          | The proposal is unlocked. You must proposal while it is unlocked.                                                                             | t lock the proposal to edit it or approve it. This will ensure that your changes are not overwritten by another user. You can still view the |  |
| Compare Versions                                            | Division                                                                                                    | BESE                                                                                                    |  |
| There are 5 versions of this proposal                       | Subject Code                                                                                                    | в                                                                                                    |  |
| Approve                                                     | Subject Name                                                                                                    | Bioscience                                                                                                    |  |
| Send to Returned to Submitter                               | Is this course a contemporary topic course (294 or 394)?                                                                                      | No                                                                                                    |  |
| i Add a comment                                             | Course Number ②<br>(100 level (Foundation), 200 level (MS) or 300                                                                             | level (PhD) ( <b>Optional;</b> if left blank the Registrar's Office will assign a number)                                                    |  |
| Audit Trail<br>There are 5 comments on this                 | Course Title (40 character limit including spaces)                                                                                            | Test                                                                                                    |  |
| proposal.<br>6:18 AM ET on Monday,<br>April 26, 2021        | Starting Semester                                                                                                    | Fall                                                                                                    |  |
| Lin Phoong                                                  | Starting Academic Year                                                                                                    | 2021                                                                                                    |  |
| Item was moved from Associate<br>Dean to Registrar's office | Course Description                                                                                                    |                                                                                                    |  |
| 6:14 AM ET on Monday,                                       | <ul> <li>B I <u>U</u> Source   X ∩ <u>i</u>   ← →   Q</li> <li>B I <u>U</u> S ×<sub>2</sub> ×<sup>2</sup> I<sub>x</sub>   <u>i</u></li> </ul> | [] : ::::::::::::::::::::::::::::::::::                                                                                                    |  |
| April 26, 2021                                              | Test                                                                                                    |                                                                                                    |  |
|                                                             |                                                                                                    | 4                                                                                                    |  |

# Contemporary Topic Request

### Submitter

Complete all field related to your course requested. Ensure all of the required fields are completed. And for the question of "Is this course a contemporary topic course" select Yes. And the course request will go through program approval.

Please note, if you are completing a request for summer, for week 9-15 on the tentative schedule, please enter N/A.

Once the form is complete, save the form

| ^                                     | NEW COURSE FORM                                                                                                    |                                                                                               |   |  |  |  |
|---------------------------------------|----------------------------------------------------------------------------------------------------|-----------------------------------------------------------------------------------------------|---|--|--|--|
| Workflow State: Unsubmitted           |                                                                                                    |                                                                                               | _ |  |  |  |
| Print this form                       | Division                                                                                                    | BESE                                                                                          | × |  |  |  |
| Save                                  | Subject Code                                                                                                    | BioE                                                                                          | ~ |  |  |  |
| There are 0 versions of this proposal | Subject Name                                                                                                    | Bioengineering                                                                                |   |  |  |  |
|                                       | Is this course a contemporary topic course (294 or 394)?                                                                                                    | Yes                                                                                           | ~ |  |  |  |
|                                       | Course Number 💿                                                                                                    |                                                                                               |   |  |  |  |
| *                                     | (100 level (Foundation), 200 level (MS) or 300                                                                                                    | level (PhD) ( <b>Optional</b> ; if left blank the Registrar's Office will assign a number)    |   |  |  |  |
|                                       | Course Title (40 character limit                                                                                                    |                                                                                               |   |  |  |  |
|                                       | including spaces)                                                                                                    | Test                                                                                          |   |  |  |  |
|                                       | Starting Semester                                                                                                    | Fall                                                                                          | ~ |  |  |  |
|                                       | Starting Academic Year                                                                                                    | 2021                                                                                          |   |  |  |  |
|                                       | Course Description                                                                                                    |                                                                                               |   |  |  |  |
|                                       | $\begin{array}{c c} \hline \bullet & \text{Source} & \swarrow & \frown & \hline \bullet & \uparrow & \bullet & \bullet & \bullet & \bullet \\ \hline \bullet & I & \underline{U} & \bullet & \star_z & \star^z & I_x \\ \hline \end{array}$ | . 53   ©~  <br>≍   4: 4: 1: 1: 2: 2: 2: 2: 2: 0: 0: 0: 1: 1: 1: 1: 1: 1: 1: 1: 1: 1: 1: 1: 1: |   |  |  |  |
|                                       | Test                                                                                                    |                                                                                               |   |  |  |  |
|                                       | div p                                                                                                    |                                                                                               |   |  |  |  |
|                                       | Credit Hours                                                                                                    |                                                                                               | ٦ |  |  |  |

Then submit the form for approval

| <b>^</b>                                 | NEW COURSE FORM                                                                                                    |                                                                                                    |  |  |  |  |
|------------------------------------------|----------------------------------------------------------------------------------------------------|----------------------------------------------------------------------------------------------------|--|--|--|--|
| Workflow State: Draft<br>Print this form | The proposal is unlocked. You me<br>proposal while it is unlocked.<br>Lock                                                                   | ust lock the proposal to edit it or approve it. This will ensure that your changes are not overwritten by another user. You can still view the |  |  |  |  |
| Submit                                   | Division                                                                                                    | BESE                                                                                                    |  |  |  |  |
| Remove Proposal                          | Subject Code                                                                                                    | BioE                                                                                                    |  |  |  |  |
|                                          | Subject Name                                                                                                    | Bioengineering                                                                                                    |  |  |  |  |
|                                          | Is this course a contemporary topic course (294 or 394)?                                                                                     | Yes                                                                                                    |  |  |  |  |
| ~                                        | Course Number ③                                                                                                    |                                                                                                    |  |  |  |  |
|                                          | (100 level (Foundation), 200 level (MS) or 30                                                                                                | 0 level (PhD) ( <b>Optional</b> ; if left blank the Registrar's Office will assign a number)                                                   |  |  |  |  |
|                                          | Course Title (40 character limit<br>including spaces)                                                                                        | Test                                                                                                    |  |  |  |  |
|                                          | Starting Semester                                                                                                    | Fall                                                                                                    |  |  |  |  |
|                                          | Starting Academic Year                                                                                                    | 2021                                                                                                    |  |  |  |  |
|                                          | Course Description                                                                                                    |                                                                                                    |  |  |  |  |
|                                          | De Source   X 行 団   ← →   Q, b3   砂 <sup>*</sup>   B I U S × <sub>x</sub> × <sup>2</sup>   I <sub>x</sub>   注 ::   非 非 主 主 三   ∞ ∞ ℙ   国 田 Ξ |                                                                                                    |  |  |  |  |
|                                          | Test                                                                                                    |                                                                                                    |  |  |  |  |
|                                          |                                                                                                    |                                                                                                    |  |  |  |  |
|                                          | Credit Hours                                                                                                    |                                                                                                    |  |  |  |  |
|                                          | Lab Hours                                                                                                    |                                                                                                    |  |  |  |  |
|                                          | Lecture Hours                                                                                                    |                                                                                                    |  |  |  |  |
|                                          | Core Requirement                                                                                                    | No                                                                                                    |  |  |  |  |
|                                          | Prereauisites                                                                                                    |                                                                                                    |  |  |  |  |

If you would like to add a comment, you can add it to the pop up box, and then click OK.

Once the form is submitted, it will be sent to the GPC for their approval.

If the course is sent back to you for updates, you can edit the form based on the comment received. You will need to unlock the form. To do so, you will need to click the lock button.

|                      | A                                                                                                   | NEW COURSE FORM                                                                                                    |                                                                                                    |
|----------------------|----------------------------------------------------------------------------------------------------|----------------------------------------------------------------------------------------------------|----------------------------------------------------------------------------------------------------|
| Worki                | flow State: Returned to<br>Submitter<br>Print this form                                             | The proposal is unlocked. You must proposal while it is unlocked.                                                                                                    | st lock the proposal to edit it or approve it. This will ensure that your changes are not overwritten by another user. You can still view the |
| Cor                  | mpare Versions                                                                                      | Division                                                                                                    | BESE                                                                                                    |
| There are            | 5 versions of this proposal                                                                         | Subject Code                                                                                                    | BioE                                                                                                    |
| Appro                | ove                                                                                                 | Subject Name                                                                                                    | Bioengineering                                                                                                    |
| Remo                 | ove Proposal                                                                                        | Is this course a contemporary topic course (294 or 394)?                                                                                                    | Yes                                                                                                    |
| 🤞 Ad                 | d a comment                                                                                         | Course Number ③<br>(100 level (Foundation), 200 level (MS) or 300                                                                                                    | level (PhD) ( <b>Optional</b> ; if left blank the Registrar's Office will assign a number)                                                    |
| Audit T              | Trail<br>here are 5 comments on this<br>proposal.                                                   | Course Title (40 character limit including spaces)                                                                                                    | Test                                                                                                    |
|                      | 6:40 AM ET on Monday,<br>April 26, 2021                                                             | Starting Semester                                                                                                    | Fall                                                                                                    |
| •                    | Lin Phoong                                                                                          | Starting Academic Year                                                                                                    | 2021                                                                                                    |
| ltem wa<br>office to | s moved from Registrar's<br>Returned to Submitter                                                   | Course Description                                                                                                    |                                                                                                    |
| 1                    | 6:38 AM ET on Monday,<br>April 26, 2021                                                             | $ \begin{array}{c c} \hline \textbf{O} & \textbf{Source} & \textbf{X} & \hline \textbf{O} & \hline \textbf{O} & \textbf{A} \\ \hline \textbf{B} & \textbf{I} & \underline{\textbf{U}} & \textbf{S} & \textbf{X}_{z} & \textbf{X}^{z} & \textbf{I}_{X} & \textbf{I}_{z}^{z} \\ \end{array} $ | . t3   %"  <br>⊒   # #   E E E E   ∞ ∞ №   ■ [ III [ III ]<br>=                                                                               |
| Item wa<br>to Regis  | Lin Phoong<br>s moved from Program Chai<br>trar's office<br>6.37 AM ET on Monday,<br>April 26, 2021 | Test                                                                                                    |                                                                                                    |
|                      |                                                                                                    | Credit Hours                                                                                                    | 4                                                                                                    |

From there, you can update the form. And once you are done you can save the form and submit it again for approval.

| ^                                                                       | NEW COURSE FORM                                                                                                    |                                                                                            |  |  |  |
|-------------------------------------------------------------------------|----------------------------------------------------------------------------------------------------|--------------------------------------------------------------------------------------------|--|--|--|
| Workflow State: Returned to<br>Submitter<br>Print this form             | The proposal is locked by you. Only you can edit this proposal until it is explicitly unlocked or submitted for review.      Unlock                                                                                                    |                                                                                            |  |  |  |
|                                                                         | Division                                                                                                    | BESE                                                                                       |  |  |  |
| Save                                                                    | Subject Code                                                                                                    | BioE                                                                                       |  |  |  |
| Compare Versions<br>There are 5 versions of this proposal               | Subject Name                                                                                                    | Ricensineering                                                                             |  |  |  |
| Approve                                                                 | le this course a contemporary topic                                                                                                    | Divergineering                                                                             |  |  |  |
| Remove Proposal                                                         | course (294 or 394)?                                                                                                    | Yes                                                                                        |  |  |  |
| A Remove Proposal                                                       | Course Number 🕐                                                                                                    |                                                                                            |  |  |  |
|                                                                         | (100 level (Foundation), 200 level (MS) or 300                                                                                                    | level (PhD) ( <b>Optional</b> ; if left blank the Registrar's Office will assign a number) |  |  |  |
| of Add a comment                                                        | Course Title (40 character limit                                                                                                    |                                                                                            |  |  |  |
| Audit Troil                                                             | including spaces)                                                                                                    | Test                                                                                       |  |  |  |
| There are 5 comments on this                                            | Starting Semester                                                                                                    | Fall                                                                                       |  |  |  |
| 6:40 AM ET on Monday,                                                   | Starting Academic Year                                                                                                    | 2021                                                                                       |  |  |  |
| Lin Phoong                                                              | Course Description                                                                                                    |                                                                                            |  |  |  |
| Item was moved from Registrar's<br>office to Returned to Submitter      | $\begin{array}{c c} \hline {\bf O} & \text{Source} & \\ \hline {\bf S} & \hline {\bf I} & \\ \hline {\bf B} & I & \underline{{\bf U}} & \\ \hline {\bf S} & {\bf x}_z & {\bf x}^z & \\ \hline {\bf I}_x & \\ \hline {\bf z}_z & \\ \hline {\bf z}_z & \\ $ | [1] ② ● ● ● ● ● ● ● ● ● ● ● ● ● ● ● ● ● ●                                                  |  |  |  |
| 6:38 AM ET on Monday,<br>April 26, 2021                                 | Test                                                                                                    |                                                                                            |  |  |  |
| Lin Phoong<br>Item was moved from Program Char<br>to Registrar's office |                                                                                                    |                                                                                            |  |  |  |
| l v                                                                     |                                                                                                    |                                                                                            |  |  |  |
|                                                                         |                                                                                                    |                                                                                            |  |  |  |
|                                                                         |                                                                                                    |                                                                                            |  |  |  |
|                                                                         |                                                                                                    | A                                                                                          |  |  |  |
|                                                                         | Credit Hours                                                                                                    |                                                                                            |  |  |  |
|                                                                         | Lah Hours                                                                                                    |                                                                                            |  |  |  |

If you would like to remove your proposal, then you will need to click the Remove Proposal button.

| · · · · · · · · · · · · · · · · · · ·                                   | NEW COURSE FORM                                                                                                    |                                                                                                    |
|-------------------------------------------------------------------------|----------------------------------------------------------------------------------------------------|----------------------------------------------------------------------------------------------------|
| Workflow State: Returned to<br>Submitter<br>Print this form             | The proposal is unlocked. You mus<br>proposal while it is unlocked.<br>Lock                                                                                                    | t lock the proposal to edit it or approve it. This will ensure that your changes are not overwritten by another user. You can still view the |
| Compare Versions                                                        | Division                                                                                                    | BESE                                                                                                    |
| There are 5 versions of this proposal                                   | Subject Code                                                                                                    | BioE                                                                                                    |
| Approve                                                                 | Subject Name                                                                                                    | Bioengineering                                                                                                    |
| 3 Remove Proposal                                                       | Is this course a contemporary topic course (294 or 394)?                                                                                                    | Yes                                                                                                    |
| 4dd a comment                                                           | Course Number ⑦<br>(100 level (Foundation), 200 level (MS) or 300                                                                                                    | level (PhD) ( <b>Optional;</b> if left blank the Registrar's Office will assign a number)                                                    |
| Audit Trail<br>There are 5 comments on this<br>proposal.                | Course Title (40 character limit<br>including spaces)                                                                                                    | Test                                                                                                    |
| 6:40 AM ET on Monday,<br>April 26, 2021                                 | Starting Semester                                                                                                    | Fall                                                                                                    |
| Lin Phoong                                                              | Starting Academic Year                                                                                                    | 2021                                                                                                    |
| Item was moved from Registrar's<br>office to Returned to Submitter      | Course Description                                                                                                    |                                                                                                    |
| 6:38 AM ET on Monday,<br>April 26, 2021                                 | $ \begin{array}{c c} \hline {\bf O} & {\rm Source} & \swarrow & \frown & \hline {\bf O} & & & & & \\ \hline {\bf O} & {\rm Source} & & \swarrow & & & \\ \hline {\bf B} & {\bf I} & {\bf U} & {\bf S} & {\bf x}_{z} & {\bf x}^{z} & {\bf I}_{{\bf x}} & {\bf z}^{z} \\ \end{array} $ | . 53   ®7"  <br>⊒   # #   E E E E   ® ® ♥   ■   III III III III III III III III I                                                            |
| Lin Phoong<br>Item was moved from Program Char<br>to Registrar's office | Test                                                                                                    |                                                                                                    |
| 6:37 AM ET on Monday,<br>April 26, 2021                                 |                                                                                                    |                                                                                                    |
|                                                                         |                                                                                                    |                                                                                                    |
|                                                                         |                                                                                                    | A                                                                                                    |
|                                                                         | Credit Hours                                                                                                    |                                                                                                    |

# GPC

|                     | ^                                             | NEW COURSE FORM                                                                                                    |                                                                                                    |
|---------------------|-----------------------------------------------|----------------------------------------------------------------------------------------------------|----------------------------------------------------------------------------------------------------|
|                     | Workflow State: GPC Print this form           | The proposal is unlocked. You must proposal while it is unlocked. Lock                                                                                                    | st lock the proposal to edit it or approve it. This will ensure that your changes are not overwritten by another user. You can still view the |
| Comp<br>There are 2 | pare Versions<br>versions of this proposal    | Division                                                                                                    | BESE                                                                                                    |
| Approv              | e                                             | Subject Code                                                                                                    | BioE                                                                                                    |
| Send to             | Returned to                                   | Subject Name                                                                                                    | Bioengineering                                                                                                    |
| Gubinit             |                                               | Is this course a contemporary topic course (294 or 394)?                                                                                                    | Yes                                                                                                    |
| dd a                | a comment                                     | Course Number 💿<br>(100 level (Foundation), 200 level (MS) or 300                                                                                                    | level (PhD) ( <b>Optional</b> ; if left blank the Registrar's Office will assign a number)                                                    |
| Audit Tr            | ail<br>re are 2 comments on this<br>proposal. | Course Title (40 character limit including spaces)                                                                                                    | Test                                                                                                    |
| 1                   | 6:36 AM ET on Monday,<br>April 26, 2021       | Starting Semester                                                                                                    | Fall                                                                                                    |
| Item was i          | Lin Phoong<br>moved from Draft to GPC         | Starting Academic Year                                                                                                    | 2021                                                                                                    |
| 1                   |                                               | Course Description                                                                                                    |                                                                                                    |
| 1                   | 6:36 AM ET on Monday,<br>April 26, 2021       | ■ Source   $\overset{\sim}{\times}$ $\overset{\sim}{\cap}$ $\overset{\sim}{\boxplus}$   $\overset{\sim}{\to}$   Q<br>B I <u>U</u> S × <sub>2</sub> × <sup>2</sup>   $I_{x}$   $\overset{\sim}{=}$ | . \$3 (\$*)<br>∷ # # E E E E E ■ ∞ • ♥ ■ [22 == =                                                                                             |
| Item was i          | Lin Phoong<br>moved from to Draft             | Test                                                                                                    |                                                                                                    |
| Item crea           | ted                                           |                                                                                                    |                                                                                                    |
| 1                   |                                               |                                                                                                    |                                                                                                    |
|                     | *                                             |                                                                                                    |                                                                                                    |
|                     |                                               |                                                                                                    |                                                                                                    |
|                     |                                               |                                                                                                    |                                                                                                    |
|                     |                                               |                                                                                                    | 4                                                                                                    |
|                     |                                               | Credit Hours                                                                                                    |                                                                                                    |

If you would like to add a comment, you can add it to the pop up box, and then click OK.

If the form does not meet the requirements, you can send the form back to the submitter to update the form.

If you would like to add a comment, you can add it to the pop up box, and then click OK.

## Program Chair

| ·····                                                     | NEW COURSE FORM                                                                                                    |                                                                                            |  |  |  |  |
|-----------------------------------------------------------|----------------------------------------------------------------------------------------------------|--------------------------------------------------------------------------------------------|--|--|--|--|
| Workflow State: Program Chair<br>Print this form          | The proposal is unlocked. You must lock the proposal to edit it or approve it. This will ensure that your changes are not overwritten by another user. You can still view th proposal while it is unlocked. Lock |                                                                                            |  |  |  |  |
| Compare Versions<br>There are 3 versions of this proposal | Division                                                                                                    | BESE                                                                                       |  |  |  |  |
| Approve                                                   | Subject Code                                                                                                    | BioE                                                                                       |  |  |  |  |
| Send to Returned to                                       | Subject Name                                                                                                    | Bioengineering                                                                             |  |  |  |  |
| Submitter                                                 | Is this course a contemporary topic course (294 or 394)?                                                                                                    | Yes                                                                                        |  |  |  |  |
| Add a comment                                             | Course Number 💿<br>(100 level (Foundation), 200 level (MS) or 300                                                                                                    | level (PhD) ( <b>Optionat</b> ; if left blank the Registrar's Office will assign a number) |  |  |  |  |
| Audit Trail<br>There are 3 comments on this<br>proposal.  | Course Title (40 character limit including spaces)                                                                                                    | Test                                                                                       |  |  |  |  |
| 6:37 AM ET on Monday,<br>April 26, 2021                   | Starting Semester                                                                                                    | Fall                                                                                       |  |  |  |  |
| Lin Phoong<br>Item was moved from GPC to<br>Program Chair | Starting Academic Year<br>Course Description                                                                                                    | 2021                                                                                       |  |  |  |  |
| 6:36 AM ET on Monday,<br>April 26, 2021                   | $\begin{array}{c c c c c c c c c c c c c c c c c c c $                                                                                                    | [1] (1) (1) (1) (1) (1) (1) (1) (1) (1) (1)                                                |  |  |  |  |
| Lin Phoong<br>Item was moved from Draft to GPC            | Test                                                                                                    |                                                                                            |  |  |  |  |
| 6:36 AM ET on Monday,<br>April 26, 2021                   |                                                                                                    |                                                                                            |  |  |  |  |
|                                                           |                                                                                                    |                                                                                            |  |  |  |  |
|                                                           |                                                                                                    | A                                                                                          |  |  |  |  |
|                                                           | Credit Hours                                                                                                    |                                                                                            |  |  |  |  |
|                                                           | Lab Hours                                                                                                    |                                                                                            |  |  |  |  |

If you would like to add a comment, you can add it to the pop up box, and then click OK.

If the form does not meet the requirements, you can send the form back to the submitter to update the form.

If you would like to add a comment, you can add it to the pop up box, and then click OK.

## Registrar's Office

Review the form submitted, and if the course is approved, approve the form. The form will be moved into SmartCatalog, add the form to the contemporary topic folder and you can create the course in SLcM.

If the form does not meet the requirements, you can send the form back to the submitter to update the form.

NEW COURSE FORM

| Workflow State: Registrar's office Print this form | The proposal is unlocked. You mu<br>proposal while it is unlocked.<br>Lock            | st lock the proposal to edit it or approve it. This will ensure that your changes are not overwritten by another user. You can still view the |
|----------------------------------------------------|---------------------------------------------------------------------------------------|----------------------------------------------------------------------------------------------------|
| Compare Versions                                   | Division                                                                              | BESE                                                                                                    |
| There are 4 versions of this proposal              | Subject Code                                                                          | BioF                                                                                                    |
| Approve                                            | Subject Sour                                                                          |                                                                                                    |
|                                                    | Subject Name                                                                          | Bioengineering                                                                                                    |
| Submitter                                          | Is this course a contemporary topic course (294 or 394)?                              | Yes                                                                                                    |
| Add a comment                                      | Course Number ③<br>(100 level (Foundation), 200 level (MS) or 300                     | level (PhD) ( <b>Optional:</b> if left blank the Registrar's Office will assign a number)                                                     |
|                                                    | Course Title (40 character limit                                                      |                                                                                                    |
| Audit Trail<br>There are 4 comments on this        | including spaces)                                                                     | Test                                                                                                    |
| proposal.                                          | Starting Semester                                                                     | Fall                                                                                                    |
| April 26, 2021                                     | Starting Academic Year                                                                | 2021                                                                                                    |
| Item was moved from Program Chai                   | Course Description                                                                    |                                                                                                    |
| to Registrar's office                              | 🖸 Source 🐰 🔓 💼 📥 🥕 🖸                                                                  |                                                                                                    |
| 6:37 AM ET on Monday,                              | <b>B</b> $I$ <u>U</u> <b>S</b> $x_{z}$ $x^{z}$ <u><math>T_{x}</math></u> $\downarrow$ |                                                                                                    |
| April 26, 2021                                     | Test                                                                                  |                                                                                                    |
| Lin Phoong<br>Item was moved from GPC to           |                                                                                       |                                                                                                    |
| Program Chair                                      |                                                                                       |                                                                                                    |
| 6-26 AM ET on Monday                               |                                                                                       |                                                                                                    |
| 0.30 Am ET ON Monday, V                            |                                                                                       |                                                                                                    |
|                                                    |                                                                                       |                                                                                                    |
|                                                    |                                                                                       |                                                                                                    |
|                                                    | Credit Hours                                                                          |                                                                                                    |
|                                                    |                                                                                       |                                                                                                    |

# Change Course Form

To start a change course form, select it from the list of the right side of the page.

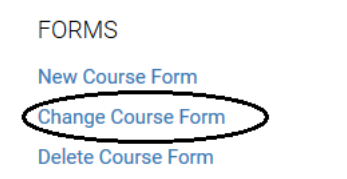

### Or click the Curriculum forms and select

| CURRICULUM HOME    | CURRICULUM FORMS | CURRICULUM DASHBOARD |
|--------------------|------------------|----------------------|
|                    |                  |                      |
| FORMS              |                  |                      |
| New Course Form    |                  |                      |
| Change Course Form |                  |                      |
| Delete Course Form |                  |                      |
|                    |                  |                      |

# Major change to course (Course number, title, and/or credit hours) Submitter

Select the Program, then Course level, and then select the course you will like to update.

| Workflow State: Unsubmitted           | CHAN      | GE COURSE FORM       |                 |                                |          |                   |
|---------------------------------------|-----------|----------------------|-----------------|--------------------------------|----------|-------------------|
| Print this form                       |           |                      |                 |                                |          |                   |
|                                       | Are you o | hanging the Course   |                 |                                |          |                   |
| Save                                  | N         |                      |                 |                                |          | Field in Dominad  |
| There are 0 versions of this proposal | Sel       | ect a Course to Char | nge             |                                |          | riela is Required |
|                                       | C         |                      |                 |                                |          | *Required         |
|                                       | C         | AMCS-Applied Mathem  | natical and Com | nputational Science            | ~        | *Required         |
|                                       | c         | 200                  |                 |                                |          |                   |
|                                       | 0         | 200                  |                 |                                | <u> </u> | *Required         |
|                                       | S         | AMCS 201 Applied Mat | thematics I     |                                | ~        |                   |
|                                       | c         |                      |                 |                                |          | *Required         |
|                                       | C         |                      |                 | AMCS 201 Applied Mathematics I | Cancel   |                   |
|                                       | C         |                      |                 |                                |          |                   |
|                                       | including | spaces)              |                 |                                |          | *Required         |
|                                       | Effective | Semester             |                 |                                |          | *Required         |
|                                       | Effective | Academic Vear        |                 |                                |          | a Dunning         |

If the course is a major change, for the question "Are you changing the Course Number, the Credit Hours, or the Title" select yes. The course change will go through the UCC approval.

### CHANGE COURSE FORM

Workflow State: Unsubmitted

| Print this form                               | AMCS 201 Applied Mathe                                                                                                    | ematics I                                                                                                    |                                                                                                    |  |  |  |  |
|-----------------------------------------------|----------------------------------------------------------------------------------------------------|----------------------------------------------------------------------------------------------------|----------------------------------------------------------------------------------------------------|--|--|--|--|
| Save<br>There are 0 versions of this proposal | Are you changing the Course<br>Number, the Credit Hours, or the<br>Title?"                                                                                                    |                                                                                                    | Field in Dominad                                                                                                    |  |  |  |  |
|                                               | The?                                                                                                    |                                                                                                    | Field is Required                                                                                                    |  |  |  |  |
|                                               | Division                                                                                                    | · · · · · · · · · · · · · · · · · · ·                                                                                                    | *Required                                                                                                    |  |  |  |  |
| ~                                             | Department                                                                                                    |                                                                                                    | *Required                                                                                                    |  |  |  |  |
|                                               | Subject Code                                                                                                    | AMCS                                                                                                    |                                                                                                    |  |  |  |  |
|                                               | Subject Name                                                                                                    | Applied Mathematical and Computational Science                                                                                                    |                                                                                                    |  |  |  |  |
|                                               | Course Number                                                                                                    | 201                                                                                                    | ]                                                                                                    |  |  |  |  |
|                                               | (100 level (Foundation), 200 level (MS) or 300                                                                                                    | level (PhD)                                                                                                    |                                                                                                    |  |  |  |  |
|                                               | Course Title (40 character limit                                                                                                    | A set to a distant second set                                                                                                    | ٦                                                                                                    |  |  |  |  |
|                                               | including spaces)                                                                                                    | Applied Mathematics I                                                                                                    |                                                                                                    |  |  |  |  |
|                                               | Effective Semester                                                                                                    |                                                                                                    | *Required                                                                                                    |  |  |  |  |
|                                               | Effective Academic Year                                                                                                    |                                                                                                    | *Required                                                                                                    |  |  |  |  |
|                                               | Course Description                                                                                                    |                                                                                                    |                                                                                                    |  |  |  |  |
|                                               | Source   X is in [ 4, →   Q $B I U S x_a x^a   I_x   = 1$                                                                                                    | . 53 (\$*'  <br>≔   # #   E E E E   ● ♥ ♥   □ ☶ 를                                                                                                    |                                                                                                    |  |  |  |  |
|                                               | Prerequisites: Advanced and mult<br>in either order. No degree credit fo<br>and scientists, with an emphasis o<br>and Eigen analysis) in the context<br>parabolic, hyperbolic and elliptic ty<br>Self-similarity. Method of characte<br>and singular perturbations. | ivariate calculus and elementary complex variables. AMCS 201 and AMCS 202 may be tal<br>or AMCS majors. Part of a fast-paced two-course sequence in graduate applied mathemat<br>on analytical technique. A review of practical aspects of linear operators (superposition, G<br>of ordinary differential equations, followed by extension to linear partial differential equat<br>ype through separation of variables and special functions. Integral transforms of Laplace<br>ristics for first-order PDEs. Introduction to perturbation methods for nonlinear PDEs, asyr | en separately or<br>ics for engineers<br>reen's functions<br>ions (PDEs) of<br>and Fourier type.<br>nptotic analysis, |  |  |  |  |
|                                               |                                                                                                    |                                                                                                    |                                                                                                    |  |  |  |  |
|                                               | Credit Hours                                                                                                    | a                                                                                                    | 7                                                                                                    |  |  |  |  |

Update the required sections on the form, and anything else needed for the course change. And once you are done, click the save button.

| Workflow State: Unsubmitted  Print this form | CHANGE COURSE FORM                                                                                                    | amatica I                                                                                                    |                                                                                                    |
|----------------------------------------------|----------------------------------------------------------------------------------------------------|----------------------------------------------------------------------------------------------------|----------------------------------------------------------------------------------------------------|
|                                              | AMICS 201 Applied Math                                                                                                    | ematics i                                                                                                    |                                                                                                    |
| Save                                         | Are you changing the Course                                                                                                    |                                                                                                    |                                                                                                    |
|                                              | Number, the Credit Hours, or the<br>Title?"                                                                                                    | Yes                                                                                                    | ſ                                                                                                    |
|                                              | Division                                                                                                    | CEMSE                                                                                                    | 1                                                                                                    |
| ~                                            | Department                                                                                                    | Applied Mathematical and Computational Science                                                                                                    | 1                                                                                                    |
|                                              | Subject Code                                                                                                    | AMCS                                                                                                    | ł                                                                                                    |
|                                              | Subject Name                                                                                                    | Applied Mathematical and Computational Science                                                                                                    |                                                                                                    |
|                                              | Course Number                                                                                                    | 270                                                                                                    |                                                                                                    |
|                                              | (100 level (Foundation), 200 level (MS) or 300 level (PhD)                                                                                                    |                                                                                                    |                                                                                                    |
|                                              | Course Title (40 character limit                                                                                                    |                                                                                                    |                                                                                                    |
|                                              | including spaces)                                                                                                    | Applied Mathematics I Test                                                                                                    |                                                                                                    |
|                                              | Effective Semester                                                                                                    | Fall                                                                                                    | ·                                                                                                    |
|                                              | Effective Academic Year                                                                                                    | 2021                                                                                                    |                                                                                                    |
|                                              | Course Description                                                                                                    |                                                                                                    |                                                                                                    |
|                                              | D Source   X ∩ □   + →   Q, b <sub>3</sub>   ⊗ <sup>*</sup>   B I U S x <sub>*</sub> x <sup>2</sup>   I <sub>x</sub>   □ □   + + ■ □ □ □ □ □ □ □ □ □ □ □ □ □ □ □ □ □                                                                                         |                                                                                                    |                                                                                                    |
|                                              | Prerequisites: Advanced and mul<br>in either order. No degree credit f<br>and scientists, with an emphasis<br>and Eigen analysis) in the contex<br>parabolic, hyperbolic and elliptic i<br>Self-similarity. Method of charact<br>and singular perturbations. | tivariate calculus and elementary complex variables. AMCS 201 and AMCS 202 may be tak<br>or AMCS majors. Part of a fast-paced two-course sequence in graduate applied mathemat<br>on analytical technique. A review of practical aspects of linear operators (superposition, G<br>t of ordinary differential equations, followed by extension to linear partial differential equat<br>type through separation of variables and special functions. Integral transforms of Laplace -<br>eristics for first-order PDES. Introduction to perturbation methods for nonlinear PDES, asyn | en separately or<br>ics for engineers<br>reen's functions<br>ions (PDEs) of<br>and Fourier type.<br>nptotic analysis, |
|                                              | div p                                                                                                    |                                                                                                    |                                                                                                    |
|                                              | O                                                                                                    |                                                                                                    | 1                                                                                                    |

After you save the form, you can submit the change course form for approval by clicking the submit button.

If you would like to add a comment, you can add it to the pop up box, and then click OK.

| A                                        | CHANGE COURSE FORM                                                                                                    |                                                                                                    |  |  |
|------------------------------------------|----------------------------------------------------------------------------------------------------|----------------------------------------------------------------------------------------------------|--|--|
| Workflow State: Draft<br>Print this form | The proposal is unlocked. You m<br>proposal while it is unlocked.<br>Lock                                                                                                    | nust lock the proposal to edit it or approve it. This will ensure that your changes are not overwritten by another user. You can still view the                                                                                                    |  |  |
| Compare Versions                         |                                                                                                    |                                                                                                    |  |  |
| There are 2 versions of this proposal    | AMCS 201 Applied Math                                                                                                    | nematics I                                                                                                    |  |  |
| 😡 Submit                                 | Are you changing the Course                                                                                                    |                                                                                                    |  |  |
| Remove Proposal                          | Title?"                                                                                                    | Yes                                                                                                    |  |  |
|                                          | Division                                                                                                    | CEMSE                                                                                                    |  |  |
|                                          | Department                                                                                                    | Applied Mathematical and Computational Science                                                                                                    |  |  |
| ~                                        | Subject Code                                                                                                    | AMCS                                                                                                    |  |  |
|                                          | Subject Name                                                                                                    | Applied Mathematical and Computational Science                                                                                                    |  |  |
|                                          | Course Number<br>(100 level (Foundation), 200 level (MS) or 30                                                                                                    | 270<br>00 level (PhD)                                                                                                    |  |  |
|                                          | Course Title (40 character limit including spaces)                                                                                                    | Applied Mathematics I Test                                                                                                    |  |  |
|                                          | Effective Semester                                                                                                    | Fall                                                                                                    |  |  |
|                                          | Effective Academic Year                                                                                                    | 2021                                                                                                    |  |  |
|                                          | Course Description                                                                                                    |                                                                                                    |  |  |
|                                          | B I U S x <sub>e</sub> x <sup>e</sup>   I <sub>x</sub>   :=                                                                                                    | [□ ====================================                                                                                                    |  |  |
|                                          | Prerequisites: Advanced and mu<br>in either order. No degree credit<br>and scientists, with an emphasia<br>and Eigen analysis) in the conte<br>parabolic, hyperbolic and elliptic<br>Self-similarity. Method of charac<br>and singular perturbations. | ultivariate calculus and elementary complex variables. AMCS 201 and AMCS 202 may be taken separately or<br>for AMCS majors. Part of a fast-paced two-course sequence in graduate applied mathematics for engineers<br>s on analytical technique. A review of practical aspects of linear operators (superposition, Green's functions<br>xt of ordinary differential equations, followed by extension to linear partial differential equations (PDEs) of<br>type through separation of variables and special functions. Integral transforms of Laplace and Fourier type.<br>teristics for first-order PDEs. Introduction to perturbation methods for nonlinear PDEs, asymptotic analysis, |  |  |
|                                          |                                                                                                    | 2                                                                                                    |  |  |

If the form is returned to you, you can unlock the form and update what you need, then save the form.

| Wedden Otate Datased a                                                    | CHANGE COURSE FORM                                                                                                    |                                                                                                    |                                                                                                    |
|---------------------------------------------------------------------------|----------------------------------------------------------------------------------------------------|----------------------------------------------------------------------------------------------------|----------------------------------------------------------------------------------------------------|
| Submitter                                                                 | The proposal is locked by you. Or           Image: Image: | nly you can edit this proposal until it is explicitly unlocked or submitted for review.                                                                                                    |                                                                                                    |
| Save                                                                      | AMCS 201 Applied Math                                                                                                    | nematics I                                                                                                    |                                                                                                    |
| Compare Versions<br>There are 7 versions of this proposal                 | Are you changing the Course<br>Number, the Credit Hours, or the                                                                                                    |                                                                                                    |                                                                                                    |
| Approve                                                                   | Title?"                                                                                                    | Yes                                                                                                    | ~                                                                                                    |
| 2 Remove Proposal                                                         | Division                                                                                                    | CEMSE                                                                                                    | ~                                                                                                    |
| · · ·                                                                     | Department                                                                                                    | Applied Mathematical and Computational Science                                                                                                    | ~                                                                                                    |
| Add a comment                                                             | Subject Code                                                                                                    | AMCS                                                                                                    | ~                                                                                                    |
|                                                                           | Subject Name                                                                                                    | Applied Mathematical and Computational Science                                                                                                    |                                                                                                    |
| Audit Irail<br>There are 6 comments on this<br>proposal.                  | Course Number<br>(100 level (Foundation), 200 level (MS) or 30                                                                                                    | 270<br>00 level (PhD)                                                                                                    |                                                                                                    |
| 8:33 AM ET on Monday,<br>April 26, 2021                                   | Course Title (40 character limit                                                                                                    | Analised Mathematics 1 Test                                                                                                    |                                                                                                    |
| Lin Phoong<br>Item was moved from Registrar's                             | Effective Semester                                                                                                    |                                                                                                    |                                                                                                    |
| office to Returned to Submitter                                           | Effective Semester                                                                                                    |                                                                                                    |                                                                                                    |
| 8:33 AM ET on Monday,<br>April 26, 2021                                   | Course Description                                                                                                    | 2021                                                                                                    |                                                                                                    |
| Lin Phoong<br>Item was moved from Associate<br>Dean to Registrar's office |                                                                                                    | ::[* * # F 두 두 두 두 두 두 두 두 두 두 두 두 두 두 두 두 두 두                                                                                                    |                                                                                                    |
| •                                                                         | Prerequisites: Advanced and mu<br>in either order. No degree credit<br>and scientists, with an emphasis<br>and Eigen analysis) in the contex<br>parabolic, hyperbolic and elliptic<br>Self-similarity. Method of charac<br>and singular perturbations.                                                                                                    | Itivariate calculus and elementary complex variables. AMCS 201 and AMCS 202 may be<br>for AMCS majors. Part of a fast-paced two-course sequence in graduate applied mather<br>s on analytical technique. A review of practical aspects of linear operators (superposition<br>xt of ordinary differential equations, followed by extension to linear partial differential eq<br>type through separation of variables and special functions. Integral transforms of Lapla<br>cteristics for first-order PDEs. Introduction to perturbation methods for nonlinear PDEs, a | e taken separately or<br>natics for engineers<br>n, Green's functions<br>juations (PDEs) of<br>ice and Fourier type.<br>isymptotic analysis, |
|                                                                           |                                                                                                    |                                                                                                    | 4                                                                                                    |
|                                                                           | en la seconda de la seconda de la seconda de la seconda de la seconda de la seconda de la seconda de la second                                                                                                    |                                                                                                    |                                                                                                    |

After you save the form, you can submit the form for approval by clicking the submit button.

If you would like to add a comment, you can add it to the pop up box, and then click OK.

If you would like to remove your request, you can click Remove proposal.

| 2                                                         | CHANGE COURSE FORM                                                                                                    |                                                                                                    |  |
|-----------------------------------------------------------|----------------------------------------------------------------------------------------------------|----------------------------------------------------------------------------------------------------|--|
| Workflow State: Draft<br>Print this form                  | The proposal is unlocked. You m<br>proposal while it is unlocked.<br>Lock                                                                                                    | ust lock the proposal to edit it or approve it. This will ensure that your changes are not overwritten by another user. You can still view the                                                                                                    |  |
| Compare Versions<br>There are 2 versions of this proposal | AMCS 201 Applied Math                                                                                                    | nematics I                                                                                                    |  |
| 💫 Submit                                                  | Are you changing the Course                                                                                                    |                                                                                                    |  |
|                                                           | Number, the Credit Hours, or the                                                                                                    |                                                                                                    |  |
| Remove Proposal                                           | Title?"                                                                                                    | Yes                                                                                                    |  |
|                                                           | Division                                                                                                    | CEMSE                                                                                                    |  |
|                                                           | Department                                                                                                    | Applied Mathematical and Computational Science                                                                                                    |  |
| v                                                         | Subject Code                                                                                                    | AMCS                                                                                                    |  |
|                                                           | Subject Name                                                                                                    | Applied Mathematical and Computational Science                                                                                                    |  |
|                                                           | Course Number                                                                                                    | 270                                                                                                    |  |
|                                                           | (100 level (Foundation), 200 level (MS) or 300 level (PhD)                                                                                                    |                                                                                                    |  |
|                                                           | Course Title (40 character limit<br>including spaces)                                                                                                    | Applied Mathematics I Test                                                                                                    |  |
|                                                           | Effective Semester                                                                                                    | Fall                                                                                                    |  |
|                                                           | Effective Academic Year                                                                                                    | 2021                                                                                                    |  |
|                                                           | Course Description                                                                                                    |                                                                                                    |  |
|                                                           | ⊙ Source   % ⊙ ☆   ← →   ⊂ B I U S × <sub>2</sub> × <sup>2</sup>   I <sub>x</sub>   ⋮                                                                                                    | 11 宗 寺 町 町 山 田 田 田 田 田 田 田 田 田 田 田 田 田 田 田 田 田                                                                                                    |  |
|                                                           | Prerequisites: Advanced and mu<br>in either order. No degree credit<br>and scientists, with an emphasis<br>and Eigen analysis) in the contex<br>parabolic, hyperbolic and elliptic<br>Self-similarity. Method of charac<br>and singular perturbations. | Itivariate calculus and elementary complex variables. AMCS 201 and AMCS 202 may be taken separately or<br>for AMCS majors. Part of a fast-paced two-course sequence in graduate applied mathematics for engineers<br>on analytical technique. A review of practical aspects of linear operators (superposition, Green's functions<br>t of ordinary differential equations, followed by extension to linear partial differential equations (PDEs) of<br>type through separation of variables and special functions. Integral transforms of Laplace and Fourier type.<br>teristics for first-order PDEs. Introduction to perturbation methods for nonlinear PDEs, asymptotic analysis, |  |

4

# GPC

| Workflow State: GPC  Print this form                      | CHANGE COURSE FORM                                                                                                    | ust lock the proposal to edit it or approve it. This will ensure that your changes are not overwritten by another user. You can still view the                                                                                                    |
|-----------------------------------------------------------|----------------------------------------------------------------------------------------------------|----------------------------------------------------------------------------------------------------|
| Compare Versions<br>There are 3 versions of this proposal | AMCS 201 Applied Math                                                                                                    | nematics I                                                                                                    |
| Approve     Send to Returned to                           | Are you changing the Course<br>Number, the Credit Hours, or the<br>Title?"                                                                                                    | Yes                                                                                                    |
| Submitter                                                 | Division                                                                                                    | CEMSE                                                                                                    |
| dd a comment                                              | Department                                                                                                    | Applied Mathematical and Computational Science                                                                                                    |
| Audit Troil                                               | Subject Code                                                                                                    | AMCS                                                                                                    |
| There are 2 comments on this proposal.                    | Subject Name                                                                                                    | Applied Mathematical and Computational Science                                                                                                    |
| Rem was moved from to Draft                               | Course Number<br>(100 level (Foundation), 200 level (MS) or 30<br>Course Title (40 character limit<br>including spaces)<br>Effective Semester<br>Effective Academic Year<br>Course Description                                                                                                    | 270<br>0 level (PhD)<br>Applied Mathematics I Test<br>Fall                                                                                                    |
| Item created                                              | $ \begin{array}{c c} \hline & \\ \hline & \\ \hline \\ \hline$ | ::[···································                                                                                                    |
| v                                                         | Prerequisites: Advanced and mu<br>in either order. No degree credit<br>and scientists, with an emphasis<br>and Eigen analysis) in the contex<br>parabolic, hyperbolic and elliptic<br>Self-similarity. Method of charac<br>and singular perturbations.                                                                                                    | ltivariate calculus and elementary complex variables. AMCS 201 and AMCS 202 may be taken separately or<br>for AMCS majors. Part of a fast-paced two-course sequence in graduate applied mathematics for engineers<br>s on analytical technique. A review of practical aspects of linear operators (superposition, Green's functions<br>et of ordinary differential equations, followed by extension to linear partial differential equations (PDEs) of<br>type through separation of variables and special functions. Integral transforms of Laplace and Fourier type.<br>teristics for first-order PDEs. Introduction to perturbation methods for nonlinear PDEs, asymptotic analysis, |
|                                                           |                                                                                                    |                                                                                                    |

If you would like to add a comment, you can add it to the pop up box, and then click OK.

If the form does not meet the requirements, you can send the form back to the submitter to update the form.

If you would like to add a comment, you can add it to the pop up box, and then click OK.

## Program Chair

| <b>^</b>                                                  | CHANGE COURSE FORM                                                                                                    |                                                                                                    |   |
|-----------------------------------------------------------|----------------------------------------------------------------------------------------------------|----------------------------------------------------------------------------------------------------|---|
| Workflow State: Program Chair<br>Print this form          | The proposal is unlocked. You muproposal while it is unlocked.<br>Lock                                                                                                    | ist lock the proposal to edit it or approve it. This will ensure that your changes are not overwritten by another user. You can still view the                                                                                                    |   |
| Compare Versions<br>There are 4 versions of this proposal | AMCS 201 Applied Math                                                                                                    | ematics I                                                                                                    |   |
| Approve                                                   | Are you changing the Course                                                                                                    |                                                                                                    |   |
| Send to Returned to Submitter                             | Number, the Credit Hours, or the<br>Title?"                                                                                                    | Yes                                                                                                    |   |
|                                                           | Division                                                                                                    | CEMSE                                                                                                    |   |
| Add a comment                                             | Department                                                                                                    | Applied Mathematical and Computational Science                                                                                                    |   |
| Audit Trail                                               | Subject Code                                                                                                    | AMCS                                                                                                    |   |
| There are 3 comments on this proposal.                    | Subject Name                                                                                                    | Applied Mathematical and Computational Science                                                                                                    |   |
| 8:31 AM ET on Monday,<br>April 26, 2021                   | Course Number                                                                                                    | 270                                                                                                    |   |
| Lin Phoong                                                | (100 level (Foundation), 200 level (MS) or 300 level (PhD)                                                                                                    |                                                                                                    |   |
| Item was moved from GPC to<br>Program Chair               | Course Title (40 character limit including spaces)                                                                                                    | Applied Mathematics I Test                                                                                                    |   |
| 8:30 AM ET on Monday,<br>April 26, 2021                   | Effective Semester                                                                                                    | Fall                                                                                                    |   |
| Lin Phoong                                                | Effective Academic Year                                                                                                    | 2021                                                                                                    |   |
| Item was moved from Draft to GPC                          | Course Description                                                                                                    |                                                                                                    |   |
| 7:00 AM ET on Monday,<br>April 26, 2021                   | $\begin{array}{c c} \hline {\bf O} & {\rm Source} & \swarrow & \hline {\bf O} & \hline {\bf O} & \hline {\bf O} & & & \\ \hline {\bf B} & {\bf I} & \underline{{\bf U}} & {\bf S} & {\bf x}_{a} & {\bf x}^{a} & \left  {\bf I}_{\bf x} & \right  \stackrel{a}{:=} \end{array}$ | , t3 <sup> </sup> ψ <sup>*</sup>  <br>∷   # #   E = =   ∞ ∞   ■   ⊡ ⊞ ≣                                                                                                    |   |
| Le Diana                                                  | Prerequisites: Advanced and mul<br>in either order. No degree credit f<br>and scientists, with an emphasis<br>and Eigen analysis) in the contex<br>parabolic, hyperbolic and elliptic<br>Self-similarity. Method of charact<br>and singular perturbations.                     | tivariate calculus and elementary complex variables. AMCS 201 and AMCS 202 may be taken separately or<br>or AMCS majors. Part of a fast-paced two-course sequence in graduate applied mathematics for engineers<br>on analytical technique. A review of practical aspects of linear operators (superposition, Green's functions<br>t of ordinary differential equations, followed by extension to linear partial differential equations (PDEs) of<br>type through separation of variables and special functions. Integral transforms of Laplace and Fourier type.<br>teristics for first-order PDEs. Introduction to perturbation methods for nonlinear PDEs, asymptotic analysis, |   |
|                                                           |                                                                                                    |                                                                                                    | 4 |
|                                                           | Cradit Hours                                                                                                    | 0                                                                                                    |   |

If you would like to add a comment, you can add it to the pop up box, and then click OK.

If the form does not meet the requirements, you can send the form back to the submitter to update the form.

If you would like to add a comment, you can add it to the pop up box, and then click OK.

## Associate Dean

| ^                                                         | CHANGE COURSE FORM                                                                                                    |                                                                                                    |  |
|-----------------------------------------------------------|----------------------------------------------------------------------------------------------------|----------------------------------------------------------------------------------------------------|--|
| Workflow State: Associate<br>Dean<br>Print this form      | The proposal is unlocked. Yo proposal while it is unlocked. Yo Lock                                                                                                    | u must lock the proposal to edit it or approve it. This will ensure that your changes are not overwritten by another user. You can still view the                                                                                                    |  |
| Compare Versions<br>There are 5 versions of this proposal | AMCS 201 Applied Ma                                                                                                    | athematics I                                                                                                    |  |
| Approve                                                   | Are you changing the Course<br>Number, the Credit Hours, or the                                                                                                    |                                                                                                    |  |
| Send to Returned to<br>Submitter                          | Title?"                                                                                                    | Yes                                                                                                    |  |
|                                                           | Division                                                                                                    | CEMSE                                                                                                    |  |
| Add a comment                                             | Department                                                                                                    | Applied Mathematical and Computational Science                                                                                                    |  |
| Audit Troil                                               | Subject Code                                                                                                    | AMCS                                                                                                    |  |
| There are 4 comments on this proposal.                    | Subject Name                                                                                                    | Applied Mathematical and Computational Science                                                                                                    |  |
| 8:31 AM ET on Monday,<br>April 26, 2021                   | Course Number<br>(100 level (Foundation), 200 level (MS) o                                                                                                    | 270<br><i>a</i> 300 level (PhD)                                                                                                    |  |
| Lin Phoong<br>Item was moved from Program Chai            | Course Title (40 character limit including spaces)                                                                                                    | Applied Mathematics I Test                                                                                                    |  |
|                                                           | Effective Semester                                                                                                    | Fall                                                                                                    |  |
| 8:31 AM ET on Monday,<br>April 26, 2021                   | Effective Academic Year                                                                                                    | 2021                                                                                                    |  |
| Lin Phoong<br>Item was moved from GPC to                  | Course Description                                                                                                    |                                                                                                    |  |
| Program Chair                                             | Source   X □ □   ★ → B I U S × <sub>2</sub> × <sup>2</sup>   I <sub>x</sub>                                                                                                    | 19. 23 (冬)   19: 11: 12: 12: 12: 12: 12: 12: 12: 12: 12                                                                                                    |  |
| esu AM EL on Monday, V                                    | Prerequisites: Advanced and<br>in either order. No degree cre<br>and scientists, with an empha<br>and Eigen analysis) in the cor<br>parabolic, hyperbolic and ellip<br>Self-similarity. Method of cha<br>and singular perturbations. | multivariate calculus and elementary complex variables. AMCS 201 and AMCS 202 may be taken separately or<br>dit for AMCS majors. Part of a fast-paced two-course sequence in graduate applied mathematics for engineers<br>asis on analytical technique. A review of practical aspects of linear operators (superposition, Green's functions<br>ttext of ordinary differential equations, followed by extension to linear partial differential equations (PDEs) of<br>stic type through separation of variables and special functions. Integral transforms of Laplace and Fourier type.<br>iracteristics for first-order PDEs. Introduction to perturbation methods for nonlinear PDEs, asymptotic analysis, |  |
|                                                           |                                                                                                    | 4                                                                                                    |  |
|                                                           | Credit Hours                                                                                                    | 3                                                                                                    |  |
|                                                           | Lab Hours                                                                                                    |                                                                                                    |  |

If you would like to add a comment, you can add it to the pop up box, and then click OK.

If the form does not meet the requirements, you can send the form back to the submitter to update the form.

If you would like to add a comment, you can add it to the pop up box, and then click OK.

### Registrar's Office

Review the form submitted, and after the UCC meeting and if the course is approved, approve the form. The form will be moved into SmartCatalog, and you can update the course in SLcM and SmartCatalog.

| <b>^</b>                                                                  | CHANGE COURSE FORM                                                                                                    |                                                                                                    |  |
|---------------------------------------------------------------------------|----------------------------------------------------------------------------------------------------|----------------------------------------------------------------------------------------------------|--|
| Workflow State: Registrar's<br>office<br>Print this form                  | The proposal is unlocked. You mup proposal while it is unlocked. Lock                                                                                                    | ist lock the proposal to edit it or approve it. This will ensure that your changes are not overwritten by another user. You can still view the                                                                                                    |  |
| Compare Versions<br>There are 6 versions of this proposal                 | AMCS 201 Applied Math                                                                                                    | ematics I                                                                                                    |  |
| Approve                                                                   | Number, the Credit Hours, or the                                                                                                    | Vea                                                                                                    |  |
| Send to Returned to                                                       | The?                                                                                                    | Yes                                                                                                    |  |
| Submitter                                                                 | Division                                                                                                    | CEMSE                                                                                                    |  |
|                                                                           | Department                                                                                                    | Applied Mathematical and Computational Science                                                                                                    |  |
| of Add a comment                                                          | Subject Code                                                                                                    | AMCS                                                                                                    |  |
| Audit Trail<br>There are 5 comments on this                               | Subject Name                                                                                                    | Applied Mathematical and Computational Science                                                                                                    |  |
| 8:33 AM ET on Monday,<br>April 26, 2021                                   | Course Number<br>(100 level (Foundation), 200 level (MS) or 300                                                                                                    | 270<br>Devel (PhD)                                                                                                    |  |
| Lin Phoong<br>Item was moved from Associate<br>Dean to Registrar's office | Course Title (40 character limit including spaces)                                                                                                    | Applied Mathematics I Test                                                                                                    |  |
| 1                                                                         | Effective Semester                                                                                                    | Fall                                                                                                    |  |
| 8:31 AM ET on Monday,<br>April 26, 2021                                   | Effective Academic Year                                                                                                    | 2021                                                                                                    |  |
| Lin Phoong                                                                | Course Description                                                                                                    |                                                                                                    |  |
| to Associate Dean                                                         | $\begin{array}{c c} \hline \bullet & \text{Source} & \\ \hline \bullet & \text{Source} & \\ \hline \bullet & I & \underline{U} & \\ \hline \bullet & \mathbf{S} & \mathbf{x}_{\mathbf{z}} & \mathbf{x}^{\mathbf{z}} & \\ \hline \mathbf{I}_{\mathbf{x}} & \\ \hline \mathbf{I}_{\mathbf{z}} & \\ \hline \end{array} $ | は  幸 幸 ■ ■ ● ◎ ◎ ■ ■ ■                                                                                                    |  |
| 831 AM ET on Monday,                                                      | Prerequisites: Advanced and mul<br>in either order. No degree credit f<br>and scientists, with an emphasis<br>and Eigen analysis) in the contex<br>parabolic, hyperbolic and elliptic<br>Self-similarity. Method of charact<br>and singular perturbations.                                                            | tivariate calculus and elementary complex variables. AMCS 201 and AMCS 202 may be taken separately or<br>for AMCS majors. Part of a fast-paced two-course sequence in graduate applied mathematics for engineers<br>on analytical technique. A review of practical aspects of linear operators (superposition, Green's functions<br>t of ordinary differential equations, followed by extension to linear partial differential equations (PDEs) of<br>type through separation of variables and special functions. Integral transforms of Laplace and Fourier type.<br>teristics for first-order PDEs. Introduction to perturbation methods for nonlinear PDEs, asymptotic analysis, |  |
|                                                                           |                                                                                                    |                                                                                                    |  |

If the form does not meet the requirements, you can send the form back to the submitter to update the form.

# Minor change to course (Course description)

# Submitter

Select the Program, then Course level, and then select the course you will like to update.

| Workflow State: Unsubmitted           | CHANG     | BE COURSE FORM            |                                            |                   |
|---------------------------------------|-----------|---------------------------|--------------------------------------------|-------------------|
| Print this form                       |           |                           |                                            |                   |
|                                       | Are you o | hanging the Course        |                                            |                   |
| Save                                  | Т         |                           |                                            | Sield in Demuined |
| There are 0 versions of this proposal | Sel       | Select a Course to Change |                                            |                   |
|                                       |           |                           |                                            | *Required         |
|                                       |           | AMCS-Applied Mathematica  | al and Computational Science               |                   |
|                                       | C         |                           |                                            | *Required         |
| , s                                   |           | 200                       |                                            | *Poquired         |
|                                       |           | Zoo                       |                                            | Kequireu          |
|                                       | s         | AMCS 206 Applied Numeric  | cal Methods ~                              |                   |
|                                       | C         |                           |                                            | *Required         |
|                                       | (         |                           | AMCS 206 Applied Numerical Matheda         |                   |
|                                       |           |                           | AMICS 206 Applied Numerical Methods Cancel |                   |
|                                       | including |                           |                                            | +Denvired         |
|                                       | merading  | (spaces)                  |                                            |                   |
|                                       | Effective | Semester                  |                                            | *Required         |
|                                       | Effective | Academic Year             |                                            | *Required         |
|                                       |           |                           |                                            |                   |
|                                       | Course D  | locorintion the suited    |                                            |                   |

If the course is a minor change, for the question "Are you changing the Course Number, the Credit Hours, or the Title" select no. The course change will go through the UCC approval.

| Workflow State: Unsubmitted                   | CHANGE COURSE FORM                                                                                                    |                                                                                                    |                                                                      |  |  |
|-----------------------------------------------|----------------------------------------------------------------------------------------------------|----------------------------------------------------------------------------------------------------|----------------------------------------------------------------------|--|--|
| Print this form                               | AMCS 206 Applied Num                                                                                                    | erical Methods                                                                                                    |                                                                      |  |  |
| Save<br>There are 0 versions of this proposal | Are you changing the Course<br>Number, the Credit Hours, or the<br>Title?"                                                                                                  | ~                                                                                                    | Field is Required                                                    |  |  |
|                                               | Division                                                                                                    |                                                                                                    | *Required                                                            |  |  |
| ~                                             | Department                                                                                                    | ~                                                                                                    | *Required                                                            |  |  |
|                                               | Subject Code                                                                                                    | AMCS                                                                                                    | )                                                                    |  |  |
|                                               | Subject Name                                                                                                    | Applied Mathematical and Computational Science                                                                                                    |                                                                      |  |  |
|                                               | Course Number<br>(100 level (Foundation), 200 level (MS) or 30                                                                                                    | 206<br>0 level (PhD)                                                                                                    |                                                                      |  |  |
|                                               | Course Title (40 character limit                                                                                                    |                                                                                                    |                                                                      |  |  |
|                                               | including spaces)                                                                                                    | Applied Numerical Methods                                                                                                    |                                                                      |  |  |
|                                               | Effective Semester                                                                                                    | ×                                                                                                    | *Required                                                            |  |  |
|                                               | Effective Academic Year                                                                                                    |                                                                                                    | *Required                                                            |  |  |
|                                               | Course Description                                                                                                    |                                                                                                    |                                                                      |  |  |
|                                               | D Source   X ∩ □   + →   Q, t <sub>3</sub>   ⊕ <sup>*</sup>   B I U 5 × <sub>2</sub> × <sup>2</sup> I <sub>x</sub>   ::: :=   + + :=   = =   ∞ · · · ·   □ □ □ = =          |                                                                                                    |                                                                      |  |  |
|                                               | Prerequisites: Advanced and mu<br>methods for engineers and scier<br>errors. Numerical solution of sys<br>nonlinear equations, approximat<br>and operation and storage comp | Itivariate calculus. No degree credit for AMCS majors. A fast-paced one-semester survey of<br>ntists, with an emphasis on technique and software. Computer representation of numbers ar<br>stems of linear and nonlinear algebraic equations, interpolation, least squares, quadrature, op<br>ion of solutions of ordinary and partial differential equations. Truncation error, numerical sta<br>slexity of numerical algorithms. | numerical<br>nd floating point<br>otimization,<br>bility, stiffness, |  |  |
|                                               |                                                                                                    |                                                                                                    |                                                                      |  |  |

Update the required sections on the form, and anything else needed for the course change. And once you are done, click the save button.

| Workflow State: Unsubmitted<br>Print this form<br>Save<br>There are 0 versions of this proposal | AMCS 206 Applied Numerical Methods                                                                                                    |                                                                                                    |                                                                              |  |  |
|-------------------------------------------------------------------------------------------------|----------------------------------------------------------------------------------------------------|----------------------------------------------------------------------------------------------------|------------------------------------------------------------------------------|--|--|
|                                                                                                 | Are you changing the Course<br>Number, the Credit Hours, or the                                                                                                    |                                                                                                    |                                                                              |  |  |
|                                                                                                 | litle?"                                                                                                    | No                                                                                                    | <u> </u>                                                                     |  |  |
|                                                                                                 | Division                                                                                                    | CEMSE                                                                                                    | ~                                                                            |  |  |
| ~                                                                                               | Department                                                                                                    | Applied Mathematical and Computational Science                                                                                                    | ~                                                                            |  |  |
|                                                                                                 | Subject Code                                                                                                    | AMCS                                                                                                    | ~                                                                            |  |  |
|                                                                                                 | Subject Name                                                                                                    | Applied Mathematical and Computational Science                                                                                                    |                                                                              |  |  |
|                                                                                                 | Course Number                                                                                                    | 206                                                                                                    |                                                                              |  |  |
|                                                                                                 | (100 level (Foundation), 200 level (MS) or 300 level (PhD)                                                                                                    |                                                                                                    |                                                                              |  |  |
|                                                                                                 | Course Title (40 character limit                                                                                                    |                                                                                                    |                                                                              |  |  |
|                                                                                                 | including spaces)                                                                                                    | Applied Numerical Methods                                                                                                    |                                                                              |  |  |
|                                                                                                 | Effective Semester                                                                                                    | Fall                                                                                                    | ~                                                                            |  |  |
|                                                                                                 | Effective Academic Year                                                                                                    | 2021                                                                                                    |                                                                              |  |  |
|                                                                                                 | Course Description                                                                                                    |                                                                                                    |                                                                              |  |  |
|                                                                                                 | De Source   X ⊡ 1 → →   Q, t <sub>a</sub>   ⊕ <sup>*</sup>   B I U S × <sub>2</sub> × <sup>a</sup>   I <sub>X</sub>   □ □   ⊕ ⊕ ⊕ E ≤ ≤ ≡   ∞ ∞ №   □ □ □ =                   |                                                                                                    |                                                                              |  |  |
|                                                                                                 | Prerequisites: Advanced and mul<br>methods for engineers and scien<br>errors. Numerical solution of sys<br>nonlinear equations, approximati<br>and operation and storage comp | tivariate calculus. No degree credit for AMCS majors. A fast-paced one-semester survey<br>tists, with an emphasis on technique and software. Computer representation of numbers<br>tems of linear and nonlinear algebraic equations, interpolation, least squares, quadrature,<br>on of solutions of ordinary and partial differential equations. Truncation error, numerical<br>lexity of numerical algorithms. Test | of numerical<br>and floating point<br>optimization,<br>stability, stiffness, |  |  |
|                                                                                                 | div p                                                                                                    |                                                                                                    |                                                                              |  |  |
|                                                                                                 |                                                                                                    |                                                                                                    |                                                                              |  |  |

After you save the form, you can submit the change course form for approval by clicking the submit button.

If you would like to add a comment, you can add it to the pop up box, and then click OK.

| · · · · · · · · · · · · · · · · · · ·                               | CHANGE COURSE FORM                                                                                                    |                                                                                                    |  |
|---------------------------------------------------------------------|----------------------------------------------------------------------------------------------------|----------------------------------------------------------------------------------------------------|--|
| Workflow State: Draft<br>Print this form                            | The proposal is unlocked. You mu proposal while it is unlocked.<br>Lock                                                                                                    | st lock the proposal to edit it or approve it. This will ensure that your changes are not overwritten by another user. You can still view the                                                                                                    |  |
| Compare Versions<br>There are 2 versions of this proposal<br>Submit | AMCS 206 Applied Nume                                                                                                    | erical Methods                                                                                                    |  |
| Remove Proposal                                                     | Number, the Credit Hours, or the<br>Title?"                                                                                                    | No                                                                                                    |  |
|                                                                     | Division                                                                                                    | CEMSE                                                                                                    |  |
|                                                                     | Department                                                                                                    | Applied Mathematical and Computational Science                                                                                                    |  |
| ×                                                                   | Subject Code                                                                                                    | AMCS                                                                                                    |  |
|                                                                     | Subject Name                                                                                                    | Applied Mathematical and Computational Science                                                                                                    |  |
|                                                                     | Course Number<br>(100 level (Foundation), 200 level (MS) or 300                                                                                                    | 206<br>level (PhD)                                                                                                    |  |
|                                                                     | Course Title (40 character limit including spaces)                                                                                                    | Applied Numerical Methods                                                                                                    |  |
|                                                                     | Effective Semester                                                                                                    | Fall                                                                                                    |  |
|                                                                     | Effective Academic Year                                                                                                    | 2021                                                                                                    |  |
|                                                                     | Course Description                                                                                                    |                                                                                                    |  |
|                                                                     | $\begin{array}{c c} \hline {\bf O} & {\rm Source} & \\ \hline {\bf O} & {\rm Source} & \\ \hline {\bf B} & {\bf I} & \underline{{\bf U}} & {\bf S} & {\bf x}_{a} & {\bf x}^{a} & \\ \hline {\bf I}_{\bf x} & {\bf y}_{a}^{a} & \\ \hline {\bf I}_{\bf x} & {\bf y}_{a}^{a} & \\ \hline {\bf I}_{\bf x} & \\ \hline {\bf I}_{\bf x} & \\ \hline {\bf I}_{a} & {\bf I$ | [1] (1) (1) (1) (1) (1) (1) (1) (1) (1) (1)                                                                                                    |  |
|                                                                     | Prerequisites: Advanced and mult<br>methods for engineers and scient<br>errors. Numerical solution of syst<br>nonlinear equations, approximation<br>and operation and storage compl                                                                                                    | tivariate calculus. No degree credit for AMCS majors. A fast-paced one-semester survey of numerical<br>tists, with an emphasis on technique and software. Computer representation of numbers and floating point<br>terms of linear and nonlinear algebraic equations, interpolation, least squares, quadrature, optimization,<br>on of solutions of ordinary and partial differential equations. Truncation error, numerical stability, stiffness,<br>exity of numerical algorithms. Test |  |
|                                                                     |                                                                                                    | A                                                                                                    |  |
|                                                                     |                                                                                                    |                                                                                                    |  |

If the form is returned to you, you can unlock the form and update what you need, then save the form.

| × 10 01 01 01                                                                                                    | CHANGE COURSE FORM                                                                                                    |                                                                                                    |                                                                                             |
|----------------------------------------------------------------------------------------------------|----------------------------------------------------------------------------------------------------|----------------------------------------------------------------------------------------------------|---------------------------------------------------------------------------------------------|
| Workflow State: Returned to<br>Submitter                                                                                                    | The proposal is locked by you. Or           Image: Proposal is locked by you.           Image: Proposal is locked by you.                                                                                                    | nly you can edit this proposal until it is explicitly unlocked or submitted for review.                                                                                                    |                                                                                             |
| Save                                                                                                    | AMCS 206 Applied Num                                                                                                    | erical Methods                                                                                                    |                                                                                             |
| Compare Versions<br>There are 6 versions of this proposal                                                                                                    | Are you changing the Course<br>Number, the Credit Hours, or the                                                                                                    |                                                                                                    |                                                                                             |
| Approve                                                                                                    | Title?"                                                                                                    | No                                                                                                    | ~                                                                                           |
|                                                                                                    | Division                                                                                                    | CEMSE                                                                                                    | ~                                                                                           |
| Remove Proposal                                                                                                    | Department                                                                                                    | Applied Mathematical and Computational Science                                                                                                    | ~                                                                                           |
| Add a comment Audit Trail There are 5 comments on this proposal. 843 AM ET on Monday, April 26, 2021                                                                                                   | Subject Code                                                                                                    | AMCS                                                                                                    | ~                                                                                           |
|                                                                                                    | Subject Name                                                                                                    | Applied Mathematical and Computational Science                                                                                                    |                                                                                             |
|                                                                                                    | Course Number<br>(100 level (Foundation), 200 level (MS) or 30                                                                                                    | 206<br>D (evel (PbD)                                                                                                    |                                                                                             |
|                                                                                                    | Course Title (40 character limit                                                                                                    |                                                                                                    |                                                                                             |
|                                                                                                    | including spaces)                                                                                                    | Applied Numerical Methods                                                                                                    |                                                                                             |
| Lin Phoong<br>Item was moved from Registrar's<br>office to Returned to Submitter<br>8:41 AM ET on Monday,<br>April 26, 2021<br>Lin Phoong<br>Item was moved from Program Chai<br>to Registrar's office | Effective Semester                                                                                                    | Fall                                                                                                    | ~                                                                                           |
|                                                                                                    | Effective Academic Year                                                                                                    | 2021                                                                                                    |                                                                                             |
|                                                                                                    | Course Description                                                                                                    |                                                                                                    |                                                                                             |
|                                                                                                    | $ \widehat{\mathbf{O}} \text{ Source }   \stackrel{\times}{\times} \widehat{\mathbf{O}} \stackrel{\circ}{=}   \stackrel{\bullet}{\bullet} \rightarrow   \stackrel{\circ}{\bullet}   \\ \widehat{\mathbf{B}}  I  \underline{\mathbf{U}}  \widehat{\mathbf{S}}  \mathbf{x}^{a} \mid \underline{\mathbf{I}}_{\mathbf{x}} \mid \stackrel{\circ}{:=} \\ \end{array} $ | := * *  = = = = = = ≪ ♥ ■ ⊡ = =<br>d` f3   ®.                                                                                                    |                                                                                             |
|                                                                                                    | Prerequisites: Advanced and mu<br>methods for engineers and scier<br>errors. Numerical solution of sys<br>nonlinear equations, approximat<br>and operation and storage comp                                                                                                    | Itivariate calculus. No degree credit for AMCS majors. A fast-paced one-semester surv<br>ntists, with an emphasis on technique and software. Computer representation of numb<br>stems of linear and nonlinear algebraic equations, interpolation, least squares, quadratu<br>ion of solutions of ordinary and partial differential equations. Truncation error, numeric<br>elexity of numerical algorithms. Test | ey of numerical<br>ers and floating point<br>ure, optimization,<br>al stability, stiffness, |
|                                                                                                    |                                                                                                    |                                                                                                    | 4                                                                                           |

After you save the form, you can submit the form for approval by clicking the submit button.

If you would like to add a comment, you can add it to the pop up box, and then click OK.

If you would like to remove your request, you can click Remove proposal.

| · · · · · · · · · · · · · · · · · · ·    | CHANGE COURSE FORM                                                                                                    |                                                                                                    |
|------------------------------------------|----------------------------------------------------------------------------------------------------|----------------------------------------------------------------------------------------------------|
| Workflow State: Draft<br>Print this form | The proposal is unlocked. You mu<br>proposal while it is unlocked.<br>Lock                                                                                                    | ist lock the proposal to edit it or approve it. This will ensure that your changes are not overwritten by another user. You can still view the                                                                                                    |
| Compare Versions                         |                                                                                                    |                                                                                                    |
| There are 2 versions of this proposal    | AMCS 206 Applied Nume                                                                                                    | erical Methods                                                                                                    |
| 😡 Submit                                 | Are you changing the Course<br>Number, the Credit Hours, or the                                                                                                    |                                                                                                    |
| Remove Proposal                          | Title?"                                                                                                    | No                                                                                                    |
|                                          | Division                                                                                                    | CEMSE                                                                                                    |
|                                          | Department                                                                                                    | Applied Mathematical and Computational Science                                                                                                    |
| v                                        | Subject Code                                                                                                    | AMCS                                                                                                    |
|                                          | Subject Name                                                                                                    | Applied Mathematical and Computational Science                                                                                                    |
|                                          | Course Number                                                                                                    | 206                                                                                                    |
|                                          | (100 level (Foundation), 200 level (MS) or 300                                                                                                    | l level (PhD)                                                                                                    |
|                                          | Course Title (40 character limit                                                                                                    |                                                                                                    |
|                                          | including spaces)                                                                                                    | Applied Numerical Methods                                                                                                    |
|                                          | Effective Semester                                                                                                    | Fall                                                                                                    |
|                                          | Effective Academic Year                                                                                                    | 2021                                                                                                    |
|                                          | Course Description                                                                                                    |                                                                                                    |
|                                          | 😡 Source 🐰 🔓 💼 🐟 🥕 🖸                                                                                                    |                                                                                                    |
|                                          | <b>B</b> $I$ <u>U</u> <b>S</b> $x_{z}$ $x^{z}$ <u><math>T_{x}</math></u>                                                                                                    | :: 张 雅 돈 호 로 표   🚥 👳 🏴 🖾 🎟 🚍                                                                                                    |
|                                          | Prerequisites: Advanced and mult<br>methods for engineers and scient<br>errors. Numerical solution of syst<br>nonlinear equations, approximation<br>and operation and storage compl | tivariate calculus. No degree credit for AMCS majors. A fast-paced one-semester survey of numerical<br>tists, with an emphasis on technique and software. Computer representation of numbers and floating point<br>tems of linear and nonlinear algebraic equations, interpolation, least squares, quadrature, optimization,<br>on of solutions of ordinary and partial differential equations. Truncation error, numerical stability, stiffness,<br>lexity of numerical algorithms. Test |
|                                          |                                                                                                    |                                                                                                    |
|                                          |                                                                                                    |                                                                                                    |

# GPC

| ^                                                                                     | CHANGE COURSE FORM                                                                                                    |                                                                                                    |  |  |
|---------------------------------------------------------------------------------------|----------------------------------------------------------------------------------------------------|----------------------------------------------------------------------------------------------------|--|--|
| Workflow State: GPC Print this form                                                   | The proposal is unlocked. You must lock the proposal to edit it or approve it. This will ensure that your changes are not overwritten by another user. You can still view the proposal while it is unlocked.                                                                                                    |                                                                                                    |  |  |
| Compare Versions                                                                      |                                                                                                    |                                                                                                    |  |  |
| There are 3 versions of this proposal                                                 | AMCS 206 Applied Num                                                                                                    | erical Methods                                                                                                    |  |  |
| Approve                                                                               | Are you changing the Course<br>Number, the Credit Hours, or the                                                                                                    |                                                                                                    |  |  |
| Send to Returned to Submitter                                                         | Title?"                                                                                                    | No                                                                                                    |  |  |
|                                                                                       | Division                                                                                                    | CEMSE                                                                                                    |  |  |
| Add a comment                                                                         | Department                                                                                                    | Applied Mathematical and Computational Science                                                                                                    |  |  |
| Audit Trail<br>There are 2 comments on this<br>proposal.                              | Subject Code                                                                                                    | AMCS                                                                                                    |  |  |
|                                                                                       | Subject Name                                                                                                    | Applied Mathematical and Computational Science                                                                                                    |  |  |
|                                                                                       | Course Number                                                                                                    | 206                                                                                                    |  |  |
|                                                                                       | (100 level (Foundation), 200 level (MS) or 300                                                                                                    | 0 level (PhD)                                                                                                    |  |  |
| Item was moved from Draft to GPC                                                      | Course Title (40 character limit                                                                                                    |                                                                                                    |  |  |
| 1                                                                                     | including spaces)                                                                                                    | Applied Numerical Methods                                                                                                    |  |  |
| 8:39 AM ET on Monday,<br>April 26, 2021<br>Lin Phoong<br>Item was moved from to Draft | Effective Semester                                                                                                    | Fall                                                                                                    |  |  |
|                                                                                       | Effective Academic Year                                                                                                    | 2021                                                                                                    |  |  |
| Item created                                                                          | Course Description                                                                                                    |                                                                                                    |  |  |
| Item created                                                                          | $\begin{array}{c c} \hline {\bf 0} \mbox{ Source }   & & \hline {\bf 0}  \hline {\bf 0}    & & \rightarrow \    \hline {\bf 0}    & & \rightarrow \    \hline {\bf 0}    & & = \ \\ \hline {\bf B}  I  \underline{U}  {\bf S}  {\bf x}_{a}     \underline{I}_{a}     \underline{I}_{a}  \underline{I}_{a}  \underline{I}_{a}     \underline{I}_{a}  \underline{I}_{a}  \underline{I}_{$ | , ta  ♥´ <br>:= ::::::::::::::::::::::::::::::::::                                                                                                    |  |  |
| v                                                                                     | Prerequisites: Advanced and mul<br>methods for engineers and scien<br>errors. Numerical solution of sys<br>nonlinear equations, approximati<br>and operation and storage comp                                                                                                    | Itivariate calculus. No degree credit for AMCS majors. A fast-paced one-semester survey of numerical<br>atists, with an emphasis on technique and software. Computer representation of numbers and floating point<br>tems of linear and nonlinear algebraic equations, interpolation, least squares, quadrature, optimization,<br>ion of solutions of ordinary and partial differential equations. Truncation error, numerical stability, stiffness,<br>lexity of numerical algorithms. Test |  |  |

If you would like to add a comment, you can add it to the pop up box, and then click OK.

If the form does not meet the requirements, you can send the form back to the submitter to update the form.

If you would like to add a comment, you can add it to the pop up box, and then click OK.

### Program Chair

| ^                                                                                                    | CHANGE COURSE FORM                                                                                                    |                                                                                                    |                                                                                          |
|----------------------------------------------------------------------------------------------------|----------------------------------------------------------------------------------------------------|----------------------------------------------------------------------------------------------------|------------------------------------------------------------------------------------------|
| Workflow State: Program Chair<br>Print this form                                                                                                    | The proposal is unlocked. You muppoposal while it is unlocked.                                                                                                    | ust lock the proposal to edit it or approve it. This will ensure that your changes are not overwritten by another                                                                                                    | user. You can still view the                                                             |
| Compare Versions                                                                                                    |                                                                                                    |                                                                                                    |                                                                                          |
| There are 4 versions of this proposal                                                                                                    | AMCS 206 Applied Num                                                                                                    | erical Methods                                                                                                    |                                                                                          |
| Approve                                                                                                    | Are you changing the Course                                                                                                    |                                                                                                    |                                                                                          |
| Send to Returned to Submitter                                                                                                    | Title?"                                                                                                    | No                                                                                                    | $\sim$                                                                                   |
|                                                                                                    | Division                                                                                                    | CEMSE                                                                                                    | ~                                                                                        |
| Add a comment                                                                                                    | Department                                                                                                    | Applied Mathematical and Computational Science                                                                                                    |                                                                                          |
| Audit Trail<br>There are 3 comments on this<br>proposal.<br>8:41 AM ET on Monday,<br>April 26, 2021<br>Lin Phoong<br>Item was moved from GPC to<br>Program Chair | Subject Code                                                                                                    | AMCS                                                                                                    | ~                                                                                        |
|                                                                                                    | Subject Name                                                                                                    | Applied Mathematical and Computational Science                                                                                                    |                                                                                          |
|                                                                                                    | Course Number<br>(100 level (Foundation), 200 level (MS) or 30                                                                                                    | 206<br>0 level (PhD)                                                                                                    |                                                                                          |
|                                                                                                    | Course Title (40 character limit including spaces)                                                                                                    | Applied Numerical Methods                                                                                                    |                                                                                          |
| 8:40 AM ET on Monday,<br>April 26, 2021                                                                                                    | Effective Semester                                                                                                    | Fall                                                                                                    | $\sim$                                                                                   |
| Lin Phoong                                                                                                    | Effective Academic Year                                                                                                    | 2021                                                                                                    |                                                                                          |
| Item was moved from Draft to GPC                                                                                                    | Course Description                                                                                                    |                                                                                                    |                                                                                          |
| 8:39 AM ET on Monday,<br>April 26, 2021                                                                                                    | Source   X is in the second second seco | := *: *= ≡ ≡ ≡  ∞ ≪ ■ ⊡ ⊞ ≣<br>C ¢3  ≪*                                                                                                    |                                                                                          |
| tin Diana                                                                                                    | Prerequisites: Advanced and mu<br>methods for engineers and scien<br>errors. Numerical solution of sys<br>nonlinear equations, approximati<br>and operation and storage comp                                                                                                    | Itivariate calculus. No degree credit for AMCS majors. A fast-paced one-semester surve<br>ntists, with an emphasis on technique and software. Computer representation of numbe<br>tems of linear and nonlinear algebraic equations, interpolation, least squares, quadratu<br>ion of solutions of ordinary and partial differential equations. Truncation error, numerica<br>lexity of numerical algorithms. Test | y of numerical<br>rs and floating point<br>re, optimization,<br>Il stability, stiffness, |
|                                                                                                    |                                                                                                    |                                                                                                    | 4                                                                                        |

If you would like to add a comment, you can add it to the pop up box, and then click OK.

If the form does not meet the requirements, you can send the form back to the submitter to update the form.

If you would like to add a comment, you can add it to the pop up box, and then click OK.

## Registrar's Office

Review the form submitted, and if the course is approved, approve the form. The form will be moved into SmartCatalog, and you can update the course in SLcM and SmartCatalog.

| ^                                                                                                    | CHANGE COURSE FORM                                                                                                    |                                                                                                    |
|----------------------------------------------------------------------------------------------------|----------------------------------------------------------------------------------------------------|----------------------------------------------------------------------------------------------------|
| Workflow State: Registrar's<br>office<br>Print this form                                                       | The proposal is unlocked. You m<br>proposal while it is unlocked.<br>Lock                                                                                                   | ust lock the proposal to edit it or approve it. This will ensure that your changes are not overwritten by another user. You can still view the                                                                                                    |
| Compare Versions<br>There are 5 versions of this proposal                                                      | AMCS 206 Applied Num                                                                                                    | erical Methods                                                                                                    |
| Approve                                                                                                    | Are you changing the Course<br>Number, the Credit Hours, or the                                                                                                    |                                                                                                    |
| Send to Returned to                                                                                            | Title?"                                                                                                    | No                                                                                                    |
| Add a comment<br>Add a comment<br>Audit Trail<br>There are 4 comments on this proposal.<br>841 AM FT on Monday | Division                                                                                                    | CEMSE                                                                                                    |
|                                                                                                    | Department                                                                                                    | Applied Mathematical and Computational Science                                                                                                    |
|                                                                                                    | Subject Code                                                                                                    | AMCS                                                                                                    |
|                                                                                                    | Subject Name                                                                                                    | Applied Mathematical and Computational Science                                                                                                    |
|                                                                                                    | Course Number                                                                                                    | 206                                                                                                    |
| April 26, 2021                                                                                                 | (100 level (Foundation), 200 level (MS) or 30                                                                                                    | 0 level (PhD)                                                                                                    |
| Lin Phoong                                                                                                    | Course Title (40 character limit                                                                                                    |                                                                                                    |
| Item was moved from Program Char<br>to Registrar's office<br>8:41 AM ET on Monday,<br>April 26, 2021           | including spaces)                                                                                                    | Applied Numerical Methods                                                                                                    |
|                                                                                                    | Effective Semester                                                                                                    | Fall                                                                                                    |
|                                                                                                    | Effective Academic Year                                                                                                    | 2021                                                                                                    |
| Lin Phoong                                                                                                    | Course Description                                                                                                    |                                                                                                    |
| Item was moved from GPC to<br>Program Chair                                                                    | O Source X h iii ← → iii                                                                                                    | Q. (2) (9)                                                                                                    |
|                                                                                                    | B I <u>U</u> S ×₂ ײ <u>T</u> <sub>x</sub> ¦≡                                                                                                    |                                                                                                    |
| 8:40 AM ET on Monday, 🗸                                                                                        | Prerequisites: Advanced and mu<br>methods for engineers and scier<br>errors. Numerical solution of sys<br>nonlinear equations, approximat<br>and operation and storage comp | ltivariate calculus. No degree credit for AMCS majors. A fast-paced one-semester survey of numerical<br>ntists, with an emphasis on technique and software. Computer representation of numbers and floating point<br>stems of linear and nonlinear algebraic equations, interpolation, least squares, quadrature, optimization,<br>ion of solutions of ordinary and partial differential equations. Truncation error, numerical stability, stiffness,<br>plexity of numerical algorithms. Test |
|                                                                                                    |                                                                                                    | A                                                                                                    |

If the form does not meet the requirements, you can send the form back to the submitter to update the form.

# Delete Course Form

To start a delete course form, select it from the list of the right side of the page.

| FORMS              |   |
|--------------------|---|
| New Course Form    |   |
| Change Course Form |   |
| Delete Course Form | > |

## Or click the Curriculum forms and select

| CURRICULUM HOME      | CURRICULUM FORMS | CURRICULUM DASHBOARD |
|----------------------|------------------|----------------------|
|                      |                  |                      |
| FORMS                |                  |                      |
| New Course Form      |                  |                      |
| Change Course Forn   | 1                |                      |
| C Delete Course Form | >                |                      |
|                      | -                |                      |

### Submitter

| Print this form Save There are 0 versions of this proposal Select a Course to Delete CE-Chemical Engineering CE-Chemical Engineering CE-CHEMICA | Workflow State: Unsubmitted           | DELETE COURSE FORM                                 |            |
|----------------------------------------------------------------------------------------------------|---------------------------------------|----------------------------------------------------|------------|
| There are 0 versions of this proposal Select a Course to Delete C C CE-Chemical Engineering C 200                                                                                                    | Print this form Save                  | Division                                           | *Required  |
| C CE-Chemical Engineering ~                                                                                                    | There are 0 versions of this proposal | Select a Course to Delete                          | *Required  |
| 200                                                                                                    |                                       | CE-Chemical Engineering                            | * Required |
| E CE 230 Physical Chemistry of Macromolecules                                                                                                    |                                       | 200<br>CE 230 Physical Chemistry of Macromolecules | Required   |
| E *Required                                                                                                    |                                       |                                                    | *Required  |
| CE 230 Physical Chemistry of Macromolecules Cancel                                                                                                    |                                       | CE 230 Physical Chemistry of Macromolecules Can    | Cei        |

Select the course you will like to delete from the catalog and SLcM.

Update the required fields on the form, and enter the rationale for the deletion of the course. Then save the form.

| Workflow State: Unsubmitted                   | DELETE COURSE FORM                                              |                                      |   |
|-----------------------------------------------|-----------------------------------------------------------------|--------------------------------------|---|
| Print this form                               | CE 230 Physical Chemist                                         | ry of Macromolecules                 |   |
| Save<br>There are 0 versions of this proposal | Division                                                        | PSE                                  | ~ |
|                                               | Subject Code                                                    | CE                                   | ~ |
|                                               | Course Number<br>(100 level, 200 level (MS) or 300 level (PhD)) | 230                                  |   |
| Ý                                             | Course Title                                                    | Physical Chemistry of Macromolecules |   |
|                                               | Effective Semester                                              | Fall                                 | ~ |
|                                               | Effective Academic Year                                         | 2021                                 |   |
|                                               | Rationale                                                       |                                      |   |
|                                               | B Source   $X$                                                  | ₽3 ®~ <br>₽3 ®~                      |   |
|                                               | Test                                                            |                                      |   |
|                                               |                                                                 |                                      |   |
|                                               |                                                                 |                                      |   |
|                                               |                                                                 |                                      |   |
|                                               |                                                                 |                                      |   |
|                                               | div p                                                           |                                      |   |

Once you have completed the form, click the submit button.

If you would like to add a comment, you can add it to the pop up box, and then click OK.

| Washflow Otata Darft                  | DELETE COURSE FORM                                                                                                    |                                                                                                    |
|---------------------------------------|----------------------------------------------------------------------------------------------------|----------------------------------------------------------------------------------------------------|
| Print this form                       | The proposal is unlocked. You mus<br>proposal while it is unlocked.<br>Lock                                                                                                    | t lock the proposal to edit it or approve it. This will ensure that your changes are not overwritten by another user. You can still view the |
| Compare Versions                      |                                                                                                    |                                                                                                    |
| There are 2 versions of this proposal | CE 230 Physical Chemist                                                                                                    | ry of Macromolecules                                                                                                    |
| 3 Submit                              | Division                                                                                                    | PSE                                                                                                    |
| Remove Proposal                       | Subject Code                                                                                                    | CE                                                                                                    |
|                                       | Course Number<br>(100 level, 200 level (MS) or 300 level (PhD))                                                                                                    | 230                                                                                                    |
| v                                     | Course Title                                                                                                    | Physical Chemistry of Macromolecules                                                                                                    |
|                                       | Effective Semester                                                                                                    | Fall                                                                                                    |
|                                       | Effective Academic Year                                                                                                    | 2021                                                                                                    |
|                                       | Rationale                                                                                                    |                                                                                                    |
|                                       | $\begin{array}{c c} \hline {\bf O} & {\rm Source} & \\ \hline {\bf O} & {\rm Source} & \\ \hline {\bf B} & {\bf I} & {\bf U} & {\bf S} & {\bf x}_{a} & {\bf x}^{a} & \\ \hline {\bf I}_{\bf x} &   \begin{array}{c} \vdots \\ \vdots \\ \vdots \\ \vdots \\ \end{array} \end{array}$ | ;: 4:4: ₽ = = =  ∞ ∞  ■  ⊡ ⊞ =<br>\$3  %.                                                                                                    |
|                                       | Test                                                                                                    |                                                                                                    |
|                                       |                                                                                                    | 4                                                                                                    |

If the form is returned to you, you can unlock the form and update what you need, then save the form.

| World and Otates Datases of the                                                                                      | DELETE COURSE FORM                                                                                                    |                                                                                       |
|----------------------------------------------------------------------------------------------------|----------------------------------------------------------------------------------------------------|---------------------------------------------------------------------------------------|
| Submitter                                                                                                    | The proposal is locked by you. Only           Image: Proposal is locked by you. Only           Image: Proposal is locked by you. Only                                                                                                    | r you can edit this proposal until it is explicitly unlocked or submitted for review. |
| Save                                                                                                    | CE 230 Physical Chemist                                                                                                    | ry of Macromolecules                                                                  |
| Compare Versions<br>There are 7 versions of this proposal                                                            | Division                                                                                                    | PSE ~                                                                                 |
| Approve                                                                                                    | Subject Code                                                                                                    | CE v                                                                                  |
| Remove Proposal                                                                                                    | Course Number<br>(100 level, 200 level (MS) or 300 level (PhD))                                                                                                    | 230                                                                                   |
|                                                                                                    | Course Title                                                                                                    | Physical Chemistry of Macromolecules                                                  |
| 4dd a comment                                                                                                    | Effective Semester                                                                                                    | Fall                                                                                  |
| Audit Trail<br>There are 6 comments on this<br>proposal.                                                             | Effective Academic Year<br>Rationale                                                                                                    | 2021                                                                                  |
| 8:55 AM ET on Monday,<br>April 26, 2021<br>Lin Phoong                                                                | $\begin{array}{c c} \hline {\bf O} & {\rm Source} & \swarrow & \frown & \hline {\bf O} & \hline {\bf O} & \Rightarrow &   {\bf Q} \\ \hline {\bf B} & {\bf I} & \underline{{\bf U}} & {\bf S} & {\bf x}_{a} & {\bf x}^{a} &   {\bf I}_{{\bf x}} &   {\bf z}_{a} \\ \end{array}$ | . 53   %°  <br>≔   # #   E E E E   ∞ ∞ ⊨   ⊠ ☶ ≣                                      |
| Item was moved from Registrar's<br>office to Returned to Submitter                                                   | Test                                                                                                    |                                                                                       |
| 8-54 AM ET on Monday.<br>April 26, 2021<br>Lin Phoong<br>Item was moved from Associate<br>Dean to Registrar's office | ×                                                                                                    |                                                                                       |
|                                                                                                    |                                                                                                    | A                                                                                     |

After you save the form, you can submit the form for approval by clicking the submit button.

If you would like to add a comment, you can add it to the pop up box, and then click OK.

If you would like to remove your request, you can click Remove proposal.

| Warkfare Otata Darft                                      | DELETE COURSE FORM                                                                                                    |                                                                                                    |
|-----------------------------------------------------------|----------------------------------------------------------------------------------------------------|----------------------------------------------------------------------------------------------------|
| Print this form                                           | The proposal is unlocked. You mus<br>proposal while it is unlocked.<br>Lock                                                                                                    | t lock the proposal to edit it or approve it. This will ensure that your changes are not overwritten by another user. You can still view the |
| Compare Versions<br>There are 2 versions of this proposal | CE 230 Physical Chemist                                                                                                    | ry of Macromolecules                                                                                                    |
| 3 Submit                                                  | Division                                                                                                    | PSE                                                                                                    |
| Remove Proposal                                           | Subject Code                                                                                                    | CE                                                                                                    |
|                                                           | Course Number<br>(100 level, 200 level (MS) or 300 level (PhD))                                                                                                    | 230                                                                                                    |
| ~                                                         | Course Title                                                                                                    | Physical Chemistry of Macromolecules                                                                                                    |
|                                                           | Effective Semester                                                                                                    | Fall                                                                                                    |
|                                                           | Effective Academic Year                                                                                                    | 2021                                                                                                    |
|                                                           | Rationale                                                                                                    |                                                                                                    |
|                                                           | $\begin{array}{c c} \hline {\bf O} & {\rm Source} & \\ \hline {\bf O} & {\rm Source} & \\ \hline {\bf B} & {\bf I} & {\bf U} & {\bf S} & {\bf x}_{a} & {\bf x}^{a} & \\ \hline {\bf I}_{x} &   \begin{array}{c} {\bf z}_{a} \\ {\bf z}_{a} \\ \end{array} \end{array}$ | <u>;</u><br>;:::::::::::::::::::::::::::::::::::                                                                                             |
|                                                           | Test                                                                                                    |                                                                                                    |
|                                                           |                                                                                                    |                                                                                                    |

# GPC

Review the form submitted, and if it meets your requirements please approve the form.

| Warkflaw Stata: CDC                                       | DELETE COURSE FORM                                                                                                    |                                      |  |
|-----------------------------------------------------------|----------------------------------------------------------------------------------------------------|--------------------------------------|--|
| Print this form                                           | Proposal is unlocked. You must lock the proposal to edit it or approve it. This will ensure that your changes are not overwritten by another user. You can still view the proposal while it is unlocked. <u>Lock</u> |                                      |  |
| Compare Versions<br>There are 3 versions of this proposal | CE 230 Physical Chemist                                                                                                    | ry of Macromolecules                 |  |
| Approve                                                   | Division                                                                                                    | PSE                                  |  |
| Send to Returned to<br>Submitter                          | Subject Code                                                                                                    | CE                                   |  |
|                                                           | Course Number<br>(100 level, 200 level (MS) or 300 level (PhD))                                                                                                    | 230                                  |  |
| I Add a comment                                           | Course Title                                                                                                    | Physical Chemistry of Macromolecules |  |
| Audit Trail<br>There are 2 comments on this               | Effective Semester                                                                                                    | Fall                                 |  |
| proposal.<br>8:51 AM ET on Monday.                        | Effective Academic Year                                                                                                    | 2021                                 |  |
| April 26, 2021                                            | Rationale                                                                                                    |                                      |  |
| Lin Phoong Item was moved from Draft to GPC               | De Source   X h m m + →   Q, b m m m m +   E = = =   ∞ ∞ m m m m m m m m m m m m m m m m m                                                                                                    |                                      |  |
| 8:49 AM ET on Monday,<br>April 26, 2021                   | Test                                                                                                    |                                      |  |
| Lin Phoong<br>Item was moved from to Draft                |                                                                                                    |                                      |  |
| Item created                                              |                                                                                                    |                                      |  |
|                                                           |                                                                                                    |                                      |  |
| v                                                         |                                                                                                    |                                      |  |

Once you approve the form, it will be escalated for approval.

If you would like to add a comment, you can add it to the pop up box, and then click OK.

If the form does not meet the requirements, you can send the form back to the submitter to update the form.

If you would like to add a comment, you can add it to the pop up box, and then click OK.

## Program Chair

Review the form submitted, and if it meets your requirements please approve the form.

| Washfare Otate Deserve Ohais              | DELETE COURSE FORM                                                                                                    |                                      |  |
|-------------------------------------------|----------------------------------------------------------------------------------------------------|--------------------------------------|--|
| Print this form                           | The proposal is unlocked. You must lock the proposal to edit it or approve it. This will ensure that your changes are not overwritten by another user. You can still view the proposal while it is unlocked. |                                      |  |
| Compare Versions                          |                                                                                                    |                                      |  |
| There are 4 versions of this proposal     | CE 230 Physical Chemist                                                                                                    | ry of Macromolecules                 |  |
| Approve                                   | Division                                                                                                    | PSE                                  |  |
| Send to Returned to Submitter             | Subject Code                                                                                                    | CE                                   |  |
|                                           | Course Number                                                                                                    | 230                                  |  |
| Add a comment                             | (100 level, 200 level (MS) or 300 level (PhD))                                                                                                    |                                      |  |
|                                           | Course Title                                                                                                    | Physical Chemistry of Macromolecules |  |
| Audit Trail                               | Effective Semester                                                                                                    | Fall                                 |  |
| There are 3 comments on this<br>proposal. |                                                                                                    |                                      |  |
| 8:54 AM ET on Monday,                     | Effective Academic Year                                                                                                    | 2021                                 |  |
| <b>1</b> April 20, 2021                   | Rationale                                                                                                    |                                      |  |
| Lin Phoong<br>Item was moved from GPC to  | O Source   X ∩ (iii) ← →   Q, b; ] ⊕." B I U S × <sub>x</sub> × <sup>x</sup>   I <sub>x</sub>   ::::   +: +i   ± ± ± ≡   ∞ ∞   ∞   □ □ □ =                                                                   |                                      |  |
| Program Chair                             |                                                                                                    |                                      |  |
| 8:51 AM ET on Monday,<br>April 26, 2021   | Test                                                                                                    |                                      |  |
| Lin Phoong                                |                                                                                                    |                                      |  |
| Item was moved from Draft to GPC          |                                                                                                    |                                      |  |
|                                           |                                                                                                    |                                      |  |
| 8:49 AM ET on Monday,<br>April 26, 2021   |                                                                                                    |                                      |  |
| V Lie Dhanne                              |                                                                                                    |                                      |  |
|                                           |                                                                                                    | 4                                    |  |

Once you approve the form, it will be escalated for approval.

If you would like to add a comment, you can add it to the pop up box, and then click OK.

If the form does not meet the requirements, you can send the form back to the submitter to update the form.

If you would like to add a comment, you can add it to the pop up box, and then click OK.

### Associate Dean

| · · · · · · · · · · · · · · · · · · ·                                                                | DELETE COURSE FORM                                                                                                    |                                      |  |
|----------------------------------------------------------------------------------------------------|----------------------------------------------------------------------------------------------------|--------------------------------------|--|
| Workflow State: Associate<br>Dean<br>Print this form                                                 | The proposal is unlocked. You must lock the proposal to edit it or approve it. This will ensure that your changes are not overwritten by another user. You can still view the proposal while it is unlocked. |                                      |  |
| Compare Versions<br>There are 5 versions of this proposal                                            | CE 230 Physical Chemist                                                                                                    | ry of Macromolecules                 |  |
| 3 Approve                                                                                            | Division                                                                                                    | PSE                                  |  |
| Send to Returned to                                                                                  | Subject Code                                                                                                    | CE                                   |  |
| Submitter                                                                                            | Course Number<br>(100 level, 200 level (MS) or 300 level (PhD))                                                                                                    | 230                                  |  |
| 4dd a comment                                                                                        | Course Title                                                                                                    | Physical Chemistry of Macromolecules |  |
| Audit Trail                                                                                          | Effective Semester                                                                                                    | Fall                                 |  |
| There are 4 comments on this proposal.                                                               | Effective Academic Year                                                                                                    | 2021                                 |  |
| 8:54 AM ET on Monday,<br>April 26, 2021                                                              | Rationale                                                                                                    |                                      |  |
| Lin Phoong<br>Item was moved from Program Chai                                                       | ⊙ Source   X ∩ □   + →   Q, t <sub>3</sub>   ⊗ <sup>*</sup>   B I U 5 x <sub>2</sub> x <sup>2</sup>   I <sub>x</sub>   = =   + + +   ≥ ≥ = ≡   ∞ ∞ ⊨   □ = ≡                                                 |                                      |  |
| 8.54 AM ET on Monday,<br>April 26, 2021<br>Lin Phoong<br>Item was moved from GPC to<br>Program Chair | Test                                                                                                    |                                      |  |

If you would like to add a comment, you can add it to the pop up box, and then click OK.

If the form does not meet the requirements, you can send the form back to the submitter to update the form.

If you would like to add a comment, you can add it to the pop up box, and then click OK.

### Registrar's Office

Review the form submitted, and after the UCC meeting and if the course is approved, approve the form. The form will be moved into SmartCatalog, and you can update the course in SLcM and SmartCatalog.

| M. 18. 01 1. D. 11. 1                                                                                                    | DELETE COURSE FORM                                                                                                    |                                      |  |
|----------------------------------------------------------------------------------------------------|----------------------------------------------------------------------------------------------------|--------------------------------------|--|
| Workflow State: Registrar's<br>office<br>Print this form                                                                                                    | The proposal is unlocked. You must lock the proposal to edit it or approve it. This will ensure that your changes are not overwritten by another user. You can still view the proposal while it is unlocked. |                                      |  |
| Compare Versions<br>There are 6 versions of this proposal                                                                                                    | CE 230 Physical Chemist                                                                                                    | ry of Macromolecules                 |  |
| Approve                                                                                                    | Division                                                                                                    | PSE                                  |  |
| Send to Returned to                                                                                                    | Subject Code                                                                                                    | CE                                   |  |
| Submitter                                                                                                    | Course Number<br>(100 level, 200 level (MS) or 300 level (PhD))                                                                                                    | 230                                  |  |
| Kan a comment                                                                                                    | Course Title                                                                                                    | Physical Chemistry of Macromolecules |  |
| Audit Trail                                                                                                    | Effective Semester                                                                                                    | Fall                                 |  |
| There are 5 comments on this proposal.                                                                                                    | Effective Academic Year                                                                                                    | 2021                                 |  |
| 8:54 AM ET on Monday,<br>April 26, 2021                                                                                                    | Rationale                                                                                                    |                                      |  |
| Lin Phoong<br>Item was moved from Associate<br>Dean to Renistra's office                                                                                            | D Source   X ∩ □   ← →   Q, b <sub>3</sub>   ⊕ <sup>*</sup>   B I U 5 x <sub>2</sub> x <sup>2</sup>   I <sub>x</sub>   ≔ ≔   ≈ ∞   ≈ ≡ ≡ ≡ ∞ ∞ ■   □ □ □ ≡ ≡                                                 |                                      |  |
| Bean to registrar s omce<br>B:54 AM ET on Monday,<br>April 26, 2021<br>Lin Phoong<br>Item was moved from Program Char<br>to Associate Dean<br>B:54 AM ET on Monday, | Test                                                                                                    |                                      |  |

If the form does not meet the requirements, you can send the form back to the submitter to update the form.